| Obsah                                        |  |
|----------------------------------------------|--|
| Bezpečnostní informace 32                    |  |
| Označení na produktu 32                      |  |
| Environmentální informace33                  |  |
| Funkce                                       |  |
| Zahrnuté příslušenství                       |  |
| Notifikace pohotovosti                       |  |
| Kontrolní tlačítka a obsluha                 |  |
| Použití Hlavního menu TV35                   |  |
| Vložení baterií do dálkového ovladače        |  |
| Připojení k síti                             |  |
| Připojení antény                             |  |
| Licenční upozornění                          |  |
| Informace o likvidaci                        |  |
| Technické údaje                              |  |
| Dálkové Ovládání 39                          |  |
| Připojení                                    |  |
| Zapínání/vypínání41                          |  |
| První Instalace                              |  |
| Media Playback přes USB vstup 42             |  |
| USB Nahrávání42                              |  |
| Prohlížeč médií43                            |  |
| FollowMe TV43                                |  |
| CEC                                          |  |
| E-Manual - E-příručka 44                     |  |
| Nastavení menu Obsah45                       |  |
| Obsluha TV49                                 |  |
| Ovládání seznamu kanálů 49                   |  |
| Konfigurace Rodičovského nastavení 49        |  |
| Elektronický programový průvodce 49          |  |
| Teletextové služby 50                        |  |
| Aktualizace softwaru50                       |  |
| Řešení problémů a tipy 50                    |  |
| PC vstup typické zobrazovací režimy51        |  |
| Kompatibilita AV a HDMI 51                   |  |
| Podporované formáty souboru pro USB režim 52 |  |
| Formáty video souborů52                      |  |
| Formáty obrazových souborů 52                |  |
| Formáty zvukových souborů53                  |  |
| Formáty titulkových souborů53                |  |
| Podporované DVI rozlišení                    |  |
| Připojení55                                  |  |
| Kabelové zapojení 55                         |  |
| Bezdrátové Připojení55                       |  |
| Probuzení zapnuto                            |  |
| Řešení problémů s připojením57               |  |

| Používání služby Síť pro sdílení Audia a Videa 57 | ' |
|---------------------------------------------------|---|
| Aplikace                                          | 3 |
| Internetový prohlížeč                             | 3 |
| Systém HBBTV58                                    | 3 |
| Smart Center                                      | ) |
| Informace o funkcích DVB61                        |   |

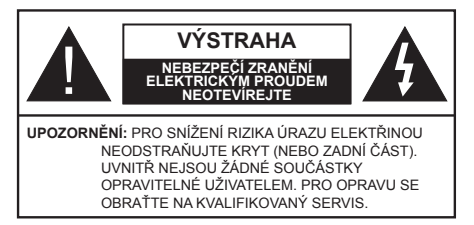

Za extrémního počasí (bouře, blesky) a dlouhé období nečinnosti (odjezdu na dovolenou) odpojte televizor od elektrické sítě.

Síťová zástrčka slouží k odpojení TV ze sítě, a proto musí zůstat snadno přístupná. Pokud televizor není odpojen od elektrické sítě, zařízení stále odebírá energii pro všechny situace, i když je televizor v pohotovostním režimu nebo je vypnutý.

Poznámka: Pro obsluhu příslušných funkcí následuite pokvny na obrazovce

# DŮLEŽITÉ - Před zahálením instalace a používání si prosím pečlivě přečtěte návod k použití.

UPOZORNĚNÍ: Tento přístroj je určen pro použití osobami (včetně dětí), kteří isou schopni/zkušení provozování takového zařízení bez dozoru, pokud nejsou pod dohledem nebo jim nebyly poskytnuty instrukce týkající se použití přístroje osobou zodpovědnou za jejich bezpečnost.

- Použiite tento televizor v nadmořské výšce menší než 2000 metrů nad mořem, v suchých místech a v oblastech s mírným nebo tropickým podnebím.
- Televizor je určen pro domácí a podobné všeobecné použití, ale může být také používán na veřejných místech.
- · Pro zajištění ventilace, kolem televizoru nechte alespoň 5 cm volného prostoru.
- · Nezabraňujte větrání zakrytím nebo blokováním větracích otvorů předměty, jako jsou noviny, ubrusy, závěsy atd.
- Síťový kabel by měl být snadno přístupný. Nepokládejte na síťový kabel nábytek, TV nebo jiné věci. Poškozený síťový kabel může způsobit požár, nebo elektrický šok. Kabel odpojujte vytažením za zástrčku, nikoli zatažením za kabel. Nikdy nesahejte na síťový kabel mokrýma rukama, může to způsobit zkrat nebo elektrický šok. Nikdy kabel neuzlujte nebo nevažte s jinými kabely. Pokud je kabel poškozený, musí být vyměněn. Toto musí být provedeno kvalifikovanou osobou.
- Nevystavujte televizor kapajícím nebo stříkajícím tekutinám a na nebo pod TV nepokládejte nádoby naplněné tekutinou, jako jsou například vázy, sklenice atd. (např. na policích nad zařízením).

- Nevvstavuite televizor přímému slunečnímu záření nebo neumisťujte zdroje otevřeného ohně, jako jsou zapálené svíčky na vrch nebo do blízkosti televizoru.
- Nepokládejte žádné zdroje tepla jako jsou elektrické ohřívače, radiátory, atd. do blízkosti televizoru.
- Nepokládeite televizor na podlahu a na šikmé plochy.
- Abyste předešli nebezpečí udušení, igelitové sáčky držte mimo dosah kojenců, dětí a domácích zvířat.
- Opatrně připojte podstavec k televizoru. Pokud je stojan opatřen šrouby, pevně utáhněte šrouby, aby se zabránilo naklánění televizoru. Šrouby příliš nepřetahujte a řádně namontujte i stojanové gumy.
- Nevhazujte baterie do ohně nebo mezi nebezpečné nebo hořlavé materiály.

**UPOZORNĚN** - Baterie se nesmí vystavovat nadměrné teplotě, jako např. slunci, ohni a podobně, UPOZORNĚNÍ – Nadměrná hlasitost při poslechu ze sluchátek může způsobit ztrátu sluchu.

PŘEDEVŠÍM – NIKDY nenechávejte nikoho, především děti, tlačit nebo udeřit na obrazovku, vsunovat něco do děr, konektorů nebo dalších otvorů na zařízení.

| <b>A</b> Výstraha                     | Nebezpečí vážného poranění<br>či smrti |
|---------------------------------------|----------------------------------------|
| Nebezpečí zranění elektrickým proudem | Nebezpečí poranění vysokým<br>napětím  |
| 1 Údržba                              | Důležitá součást údržby                |

# Označení na produktu

Následující symboly jsou použity na produktu jako indikátory omezení a bezpečnostní opatření a bezpečnostní pokyny. Každé vysvětlení je platné pouze pro vztahující se místo označení na produktu. Dbejte na tyto informace z bezpečnostních důvodů.

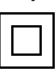

Produkt ochranné třídy II: Tento spotřebič ie navržen takovým způsobem, že nevvžaduje bezpečnostní elektrické uzemnění.

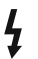

Nebezpečný terminál pod proudem: Označený(é) terminál(y) je/jsou za normálních provozních podmínek pod proudem životu nebezpečné.

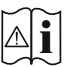

Pozor, viz návod k obsluze: V označeném prostoru(ech) se nachází(jí) mincové nebo knoflíkové baterie vyměnitelné uživatelem.

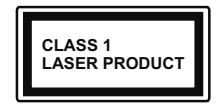

Laserový produkt třídy 1: Tento produkt obsahuje laserový zdroj Třídy 1, který je bezpečný za rozumně předvídatelných podmínek

provozu.

# VAROVÁNÍ

Dejte pozor, ať baterie nespolknete, hrozí nebezpečí chemického popálení

Tento výrobek nebo jeho příslušenství dodávané s výrobkem může obsahovat knoflíkovou/mincovou baterii. Pokud dojde k požití knoflíkové baterie, může to způsobit vážné vnitřní popáleniny během 2 hodin a může to vést ke smrti.

Udržujte nové a použité baterie mimo dosah dětí.

Pokud část s baterií není možné bezpečně uzavřít, přestaňte výrobek používat a odložte ho mimo dosah dětí.

Pokud si myslíte, že baterie byly spolknuty nebo vloženy do jakékoliv části těla, okamžitě vyhledejte lékařskou pomoc.

\_\_\_\_\_

Nikdy nepokládej televizor na nestabilní nebo šikmé místa TV může spadnout a způsobit vážné zranění nebo smrt. Velkému množství zranění, najme dětí, je možné se vyhnout jednoduchými opatřeními;

- Používáním skříněk nebo stojanů, které doporučuje výrobce televizoru.
- Používáním jen takového nábytku, který poskytuje bezpečnou oporu pro televizor.
- Zajistěte, aby televizor nepřesahoval přes hrany podpůrného nábytku.
- Neumísťujte televizor na vysoký nábytek (například skříně a knihovny) bez ukotvení nábytku i televizoru k vhodné podpoře.
- Nepokládejte televizor na tkaniny a další materiály umístěné mezi televizorem a podpůrným nábytkem.
- Naučením dětí o nebezpečích vylézt na nábytek na televizor nebo na jeho ovládací prvky. Při přemístění vašeho současného televizoru byste měli stejně použít výše uvedená opatření.

Přístroj připojen k ochrannému uzemnění instalace budovy prostřednictvím připojení do ELEKTRICKÉ sítě nebo k jinému přístroji s připojením k ochrannému uzemnění a k televiznímu distribučnímu systému pomocí koaxiálního kabelu může za určitých okolností představovat riziko požáru. Napojení na systém televizních rozvodů musí být proto provedeno prostřednictvím zařízení, které elektrická izolace spadá do určitého frekvenčního pásma (galvanicky izolátor)

# UPOZORNĚNÍ PŘI MONTÁŽI NA ZEĎ

- · Před montáží televizoru na zeď si přečtěte pokyny.
- Sada pro montáž na stěnu je volitelná. Pokud není součástí dodávky televizoru, můžete ji získat od místního prodejce.
- Neinstalujte televizor na strop nebo na šikmou stěnu.
- Použijte přiložené šrouby pro montáž na stěnu a další příslušenství.
- Pevně utáhněte šrouby na montáž na stěnu, abyste zabránili pádu televizoru. Šrouby nepřetahujte.

# Environmentální informace

Tento TV přijímač byl navržen aby byl šetrný k životnímu prostředí. Pro snížení spotřeby energie postupujte podle následujících kroků:

Pokud nastavíte Úsporu energie na Minimální, Střední, Maximálnínebo Automatickou, televizor v souladu s tím sníží spotřebu energie. Chcete-li nastavit Podsvícení na pevnou hodnotu, nastavte ji jako Vlastní a nastavte Podsvícení(umístěné pod nastavením Úspory energie) manuálně pomocí levého nebo pravého tlačítka na dálkovém ovladači. Pro vypnutí tohoto nastavení nastavte jako Vypnuto.

Poznámka: Dostupné možnosti Úspory energie se mohou lišit v závislosti na zvoleném Režimu v nabídce Nastavení>Obraz.

Nastavení Úspory energie můžete najít v nabídce Nastavení>Obraz. Některá nastavení obrazu není možné změnit.

Pokud stisknete Pravé nebo Levé tlačítko, na obrazovce se zobrazí zpráva, "**Obrazovka se vypne do 15 sekund**.". Zvolte **Pokračovat** a stiskněte **OK** pro okamžité vypnutí obrazovky. Pokud nestisknete žádné tlačítko, displej se vypne za 15 sekund. Pro opětovné zapnutí obrazu stiskněte libovolné tlačítko na dálkovém ovladači nebo na TV.

**Poznámka:** Možnost **Vypnutí obrazovky** není k dispozici, pokud je nastaven režim **Hry**.

Když se TV nepoužívá, vypněte ji nebo ji odpojte ze sítě. Tím se také sníží spotřeba energie.

# Funk

- Dálkově ovládaná barevná TV
- Plně integrovaný digitální/kabelový TV (DVB-T-T2/C)
- HDMI vstup pro připojení dalších zařízení s HDMI zásuvky
- USB vstup
- OSD menu systém
- Stereo zvukový systém
- Teletext

- · Připojení pro sluchátka
- · Automatický programovací systém
- Ruční ladění
- Automatické vypnutí po uplynutí osmi hodin.
- Časovač vypnutí
- Dětská pojistka
- · Automatické ztlumení zvuku, když není přenos.
- Přehrávání NTSC
- · AVL (Automatické Omezování Hlasitosti)
- PLL (Hledání frekvence)
- PC vstup
- · Režim pro hry (volitelný)
- Funkce Vypnutí obraz
- Nahrávání programů
- Nahrávání programů časovým posunem
- · Ethernet (LAN) pro připojení k internetu a servis
- 802.11 a/b/g/n WLAN podpora prostřednictvím USB dongle (není součástí)
- · Sdílení Audia a Videa
- HbbTV

# Zahrnuté příslušenství

- Dálkový ovladač
- Baterie: 2 x AAA
- Návod k obsluze

# Notifikace pohotovosti

Pokud TV nepřijímá žádný signál (např. z antény nebo zdroje HDMI) po 3 minuty, přepne se do pohotovostního režimu. Po opětovném zapnutí TV se zobrazí následující zpráva: **"TV se automaticky přepne do pohotovostního režimu, protože po delší dobu nepřijímal žádný signál."** 

Možnost Automatické vypnutí TV (v nabídce Nastavení>Systém>Další) může být ve výchozím nastavení nastavena na hodnotu mezi 1 a 8 hodinou. Pokud je toto nastavení nenastaveno jako Vypnuto a TV byl ponechán zapnutý a není provozován po uplynutí nastaveného času, po uplynutí nastaveného času se přepne do pohotovostního režimu. Po opětovném zapnutí TV se zobrazí následující zpráva:"TV se automaticky přepne do pohotovostního režimu, protože po delší dobu nebyla vykonána žádná operace." Předtím než se TV přepne do pohotovostního režimu se objeví dialogové okno. Pokud nestisknete žádné tlačítko, televizor se po 5 minutách přepne do pohotovostního režimu. Pro okamžité uvedení TV do pohotovostního režimu zvýrazněte tlačítko Ano a zmáčkněte OK. Pokud zvýrazníte Ne a zmáčknete OK, TV zůstane aktivní. V dialogovém okně také můžete deaktivovat funkci Automatické vypnutí TV. Označte Zakázat

a zmáčkněte **OK**, TV zůstane aktivní a funkce bude zrušena. Funkci můžete zpět povolit změnou nastavení pro volbu **Automatické vypnutí TV** v nabídce **Nastavení>Systém>Další**.

# Kontrolní tlačítka a obsluha

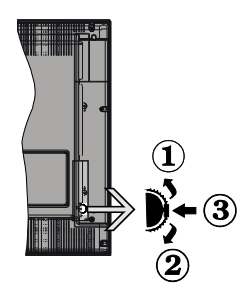

- 1. Směr nahoru
- 2. Směr dolů
- Volume / Info / Seznam zdrojů výběr a Standby-On spínač

Kontrolní přepínač vám umožní ovládat hlasitost/ programy/zdroje a funkce pohotovostního režimu na TV.

**Pro změnu hlasitosti:** Stisknutím tlačítka směrem nahoru zvýšíte hlasitost. Stisknutím tlačítka směrem dolů snížíte hlasitost.

Ke změně kanálů: Stiskněte prostřední tlačítko a na obrazovce se zobrazí informační baner o kanále. Mezi uloženými programy se pohybujete stisknutím tlačítek nahoru a dolů.

**Pro změnu zdroje:** Stiskněte prostřední tlačítko dvakrát (podruhé celkem) a zobrazí se informace o kanále. Mezi dostupnými zdroji se pohybujete stisknutím tlačítek nahoru a dolů.

**Vypínání televizoru:** Stiskněte prostřední tlačítko a na pár vteřin ho podržte, TV se tak přepne do pohotovostního pořadu.

Zapínání televizoru: Stiskněte střed ovládacího tlačítka a televizor se zapne.

# Poznámky:

Pokud vypnete televizor, tento okruh se spustí znovu, počínaje nastavením hlasitosti.

Hlavní menu OSD nelze zobrazit pomocí ovládacích tlačítek.

# Ovládání dálkovým ovladačem

Stiskněte tlačítko **Menu** na dálkovém ovladači pro zobrazení obrazovky hlavního menu. Pro navigování a nastavení použijte směrová tlačítka a tlačítko **OK**. Stiskněte tlačítko **Zpět/Návrat** nebo **Menu** pro ukončení menu obrazovky.

# Výběr vstupu

Jestliže jste zapojili všechna externí zařízení k vaší TV, můžete přepínat k různým zdrojům vstupů. Stiskněte tlačítko **Zdroj** na dálkovém ovladači pro přímou volbu zdroje.

# Změna kanálů a hlasitosti

S použitím tlačítek **Hlasitost +/- a Program +/-** na dálkovém ovládání můžete nastavit hlasitost a změnit kanál.

# Použití Hlavního menu TV

Pokud zmáčknete tlačítko **Menu**, objeví se hlavní menu TV a to na spodní části obrazovky. Pro navigování v menu použijte směrová tlačítka na dálkovém ovladači. Pokud chcete vybrat danou funkci nebo rozbalit vedlejší menu, zvýrazněte danou záložku a zmáčkněte **OK** tlačítko. Pokud zvýrazníte některou z voleb hlavního menu, pro urychlení přístupu se může vedlejší menu objevit v horní části obrazovky. Pro použití rychlého přístupu, označte vaši volbu, zmáčkněte **OK** a k nastavení použijte Levé/Pravé směrové tlačítko. Po dokončení stiskněte **OK** nebo **Zpět/Návrat** tlačítko.

Tlačítkem Exit nabídku zavřete a opustíte.

# 1. <u>Domů</u>

Pokud je hlavní menu otevřeno, lišta nabídky Domů bude zvýrazněna. Obsah nabídky **Domů** může být uzpůsoben vašim potřebám pomocí dalších menu. Jednoduše zvýrazněte volbu a zmáčkněte Směrové tlačítko Dolů na dálkovém ovladači. Pokud vidíte možnost **Přidat Domů**, můžete tuto funkci přidat do nabídky **Domů**. Stejným způsobem můžete odstranit nebo změnit pozici jakékoli položky v nabídce **Domů**. Stiskněte Směrové tlačítko Dolů a vyberte ikonu pro odstranění nebo přesunutí a stiskněte tlačítko **OK**. Pro přesunutí položky použijte směrová tlačítka Vpravo a Vlevo a vyberte směr, kterým chcete položku přesunout a potvrďte **OK**.

# 2. <u>TV:</u>

# 2.1. Průvodce

Pomocí této možnosti se můžete dostat k elektronickému programovému průvodci. Pro více informací viz bod **Elektronický programový průvodce (EPG)**.

# 2.2. <u>Kanály</u>

Pomocí této možnosti se můžete dostat k nabídce Kanály. Pro více informací viz Použití seznamu kanálů.

# 2.3. <u>Časovače</u>

Použitím možností této nabídky můžete nastavit časovače pro budoucí události. V této nabídce si také můžete znovu prohlédnout dříve vytvořené časovače.

Pro přidání nového časovače vyberte pomocí tlačíte Vlevo/Vpravo záložku **Přidat Časovač** a potvrďte **OK**. Volby vedlejší nabídky nastavte podle potřeby a pro ukončení potvrďte **OK**. Nový časovač bude vytvořen.

Pro editování dříve vytvořeného časovače jej zvýrazněte, vyberte záložku Editovat Vybraný Časovač a potvrďte OK. Podle potřeby změňte možnosti ve vedlejší nabídce a pro uložení nastavení potvrďte OK.

Pro smazání dříve vytvořeného časovače jej zvýrazněte, vyberte záložku **Smazat Vybraný** Časovač a potvrďte OK. Zobrazí se dialogová správa pro potvrzení. Zvýrazněte Ano a stiskněte tlačítko OK k pokračování. Časovač bude zrušen.

Není možné nastavit časovače pro dva nebo více programů na jednotlivých kanálech vysílaných ve stejném časovém intervalu. V takovém případě budete požádáni o smazání jednoho z časovačů. Zvýrazněte časovač, který chcete vymazat a potvrďte **OK**, objeví se nabídka **Možnosti**. Poté zvýrazněte **Nastavit**/ **Smazat** a potvrďte **OK**, časovač bude smazán. Poté budete muset změny uložit. K tomu zmáčkněte **OK**, zvýrazněte **Uložit Změny** a znovu potvrďte **OK**.

# 2.4. Nahrávky

Použitím možností této nabídky můžete ovládat vaše nahrané soubory. Můžete přehrávat, upravovat, mazat nebo třídit dříve zaznamenané události. Pro zobrazení dostupných možností zvýrazněte záložku použitím Pravého či Levého směrového tlačítka a potvrďte **OK**.

# Nastavení nahrávání

V nabídce Nahrané soubory můžete pomocí záložky Nastavení konfigurovat vaše preference nahrávání. Zvýrazněte záložku Nastavení stiskem tlačítka Vlevo nebo Vpravo a stiskněte OK. Poté vyberte požadovanou položku ve vedlejší nabídce a nastavte pomocí tlačítka Vlevo nebo Vpravo.

Spustit dříve: Toto nastavení umožňuje nastavit, aby časovač nahrávání začal dříve, než je jeho čas začátku.

Ukončit později Toto nastavení umožňuje nastavit, aby časovač nahrávání končil později, než je jeho čas ukončení.

Max. časový posun: Toto nastavení vám umožňuje nastavit maximální dobu záznamu s časovým posunem. Dostupné možnosti jsou přibližné, skutečný čas nahrávání se v praxi může měnit v závislosti na vysílání. Hodnoty vyhrazeného a volného místa pro ukládání se změní podle tohoto nastavení. Ujistěte se, že máte dostatek volného místa. V opačném případě nebude možné nahrávání realizovat.

Automatické odstranění Typ Zrušení můžete nastavit jako Žádné, Nejstarší Nejdelší a Nejkratší. Není-li tato možnost nastavena na možnost Žádné, můžete nastavit možnost Nehrané jako Zahrnuté nebo Vyloučené. Tato možnost určuje preference pro vymazávání nahrávek za účelem uvolnění úložného místa pro probíhající nahrávání. Informace o pevném disku: Můžete zobrazit podrobné informace o USB paměťovém zařízení připojeném k Vašemu televizoru. Pro vizualizaci zvýrazněte a zmáčkněte OK a pro zavření zmáčkněte Zpět/Návrat.

Formátování disku: Chcete-li vymazat všechny soubory na připojeném USB zařízení a převést formát disku na FAT32, můžete použít tuto možnost. Zvýrazněte možnost Formátovat disk a stiskněte tlačítko OK. Na obrazovce se zobrazí výzva k zadání PIN kódu(\*). Po zadání PIN se zobrazí potvrzující zpráva. Vyberte Ano a stiskněte tlačítko OK pro spuštění formátování paměťového zařízení USB. Zvolte Ne a stiskněte OK pro zrušení.

(\*) Výchozí PIN mohl být nastaven na 0000 nebo 1234. Pokud jste definovali PIN (je požadováno v závislosti na volbě země) během První Instalace použijte PIN kód, který jste definovali.

# 3. Nastavení

Použitím možností této nabídky můžete ovládat vaši TV. Pro více informací viz **Obsah nabídky nastavení**.

# 4. Aplikace

Je-li váš televizor připojen k internetu, související obsah bude také dostupný, včetně souvisejícího obsahu **Aplikací**. Použitím nabídky **Aplikace** se můžete dostat k aplikacím a spravovat je. Můžete přidávat nové aplikace z obchodu a mazat ty již existující. Pro více informací viz sekce **Aplikace**.

# 5. Zdroje

Odkazy na vstupní zdroje můžete spravovat pomocí možností této nabídky. Pro změnu stávajícího zdroje zvýrazněte ten, který si přejete použít a potvrďte **OK**.

# 5.1. Nastavení Zdroje

Zde můžete měnit jména, povolit či zakázat vybrané zdroje.

# Vložení baterií do dálkového ovladače

Pro otevření bateriového prostoru sejměte zadní kryt. Vložte dvě baterie velikosti **AAA**. Ujistěte se, že (+) a (-) označení souhlasí (dbejte na správnou polaritu). Nemíchejte staré a nové baterie. Vyměňujte pouze za stejný nebo ekvivalentní typ. Nasaďte zpět kryt.

Na displeji se zobrazí zpráva, pokud jsou baterie skoro vybité a musí být vyměněny. Vězte, že pokud je stav baterie nízký, výkon dálkového ovladače může být narušen.

Baterie nesmí být vystaveny nadměrnému teplu, jako třeba sluneční svit, oheň, atd.

# Připojení k síti

DŮLEŽITÉ! Televizor je určen k použití s napětím 220-240 V AC při 50 Hz. Po vybalení nechte televizor získat pokojovou teplotu, než přístroj připojíte do sítě. Zapojte napájecí kabel do zásuvky napájení ve zdi.

# Připojení antény

Zástrčku antény nebo kabelové televize zapojte do konektoru ANTENNÍ VSTUP (ANT-TV) dole na zadní straně televizoru.

# Zadní strana TV

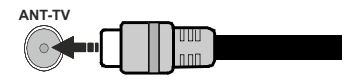

Chcete-li připojit zařízení k televizoru, před provedením jakékoli připojení zkontrolujte, zda televizor i zařízení jsou vypnuty. Po uskutečnění připojení můžete jednotky zapnout používat.

# Licenční upozornění

HDMI, HDMI High-Definition Multimedia Interface a HDMI logo jsou registrovanými obchodními známkami HDMI Licensing LLC ve Spojených státech a jiných zemích.

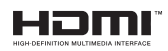

Vyrobeno v licenci Dolby Laboratories. Dolby" Dolby Audio a symbol dvojitého D jsou pod ochrannou známkou Dolby Laboratories.

"YouTube a logo YouTube jsou ochranné známky společnosti Google Inc.

Tento produkt obsahuje technologie podléhající právům duševního vlastnictví společnosti Microsoft. Použití nebo distribuce této technologie mimo tento produkt je bez příslušné licence(í) od společnosti Microsoft zakázána.

Vlastníci obsahu používají technologii přístupu k obsahu Microsoft PlayReady™ k ochraně svého duševního vlastnictví, včetně obsahu chráněného autorskými právy. Toto zařízení používá technologii PlayReady pro přístup k PlayReady-chráněnému obsahu a/nebo k WMDRM-chráněnému obsahu. V případě, že přístroj přestane správně prosazovat omezení týkající se používání obsahu, vlastníci obsahu mohou vyžadovat po společnosti Microsoft odvolání schopnosti zařízení na spotřebu PlayReadychráněného obsahu. Odvolání by nemělo mít vliv na nechráněný obsah ani obsah chráněný jinými technologiemi. Vlastníci obsahu mohou vyžadovat aktualizaci PlayReady pro přístup k jejich obsahu. Pokud aktualizaci odmítnete, nebudete moci přistupovat k obsahu, který vyžaduje aktualizaci.

Logo "CI Plus" je ochranná známka společnosti CI Plus LLP.

Tento produkt je chráněn určitými právy duševního vlastnictví společnosti Microsoft Corporation. Použití nebo distribuce takové technologie mimo tento produkt je bez licence od společnosti Microsoft nebo od autorizované dceřiné společnosti Microsoft zakázáno.

### Informace o likvidaci

#### Evropská Unie

Tyto symboly označují, že elektrické a elektronické přístroje a baterie s tímto symbolem nesmí být vyhozeny s běžným domácím odpadem na konci jejich životnosti. Místo toho, produkt, stejně jako i baterie by měly být předány na sběrných místech pro recyklaci elektrických a elektronických zařízení, z důvodu správného zpracování, využití a recyklace v souladu s vašimi vnitrostátními právními předpisv a Směrnice 2012/19/EU a 2013/56/EU.

Správnou likvidací těchto výrobků pomáháte zachovat přírodní zdroje a zamezit potenciálním negativním vlivům na životní prostředí a lidské zdraví, ke kterým by jinak mohlo dojít následkem nevhodného zacházení s tímto produktem při likvidaci.

Pro více informací o sběrných centrech a recyklací těchto produktů, kontaktujte váš místní úřad, služby pro vyvážení odpadu nebo obchod, ve kterém jste výrobek zakoupili.

Za nesprávnou likvidaci tohoto odpadu lze obdržet pokutu v závislosti na státní legislativě.

#### Pro podnikatele

Pokud si tento produkt přejete vyhodit do odpadu, kontaktujte svého dodavatele a přečtěte si všeobecné obchodní podmínky kupní smlouvy.

#### Další země mimo Evropskou Unii

Tyto symboly jsou platné pouze v Evropské Unii.

Pro informace o tom, jak likvidovat a recyklovat, kontaktujte místní úřad.

Výrobek i obal odneste k recyklaci.

Některé sběrny přijímají výrobky zdarma.

Poznámka: Znak Pb pod symbolem znamená, e baterie obsahuie olovo.

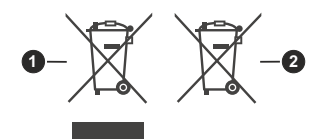

- 1. Produkty
- 2. Baterie

| Televizní vysílání                       | PAL BG/I/DK/<br>SECAM BG/DK                                                                             |  |
|------------------------------------------|----------------------------------------------------------------------------------------------------|--|
| Příjem kanálů                            | VHF (BAND I/III) - UHF<br>(BAND U) - HYPERBAND                                                          |  |
| Digitální příjem                         | Plně integrovaná podpora<br>digitální pozemni-kabelové<br>televize<br>(DVB-TC)<br>(DVB-T2 kompatibilní) |  |
| Počet<br>přednastavených<br>kanálů       | 1 000                                                                                                   |  |
| Indikátor kanálu                         | Zobrazování na displeji                                                                                 |  |
| Vstup RF antény                          | 75 ohmů (nevyvážené)                                                                                    |  |
| Provozní napětí                          | 220-240V AC, 50Hz.                                                                                      |  |
| Audio                                    | Německé + Nicam Stereo                                                                                  |  |
| Zvukový Výkon<br>(WRMS.) (10% THD)       | 2x6                                                                                                    |  |
| Spotřeba (W)                             | 65                                                                                                    |  |
| Síťový pohotovostní<br>režim (W)         | < 3                                                                                                    |  |
| Hmotnost (kg)                            | 5,30                                                                                                    |  |
| Rozměry TV DxLxH (s<br>podstavcem) (mm)  | 185 x 735 x 478                                                                                         |  |
| Rozměry TV DxLxH<br>(bez podstavce) (mm) | 77/97 x 735 x 442                                                                                       |  |
| Obrazovka                                | 32"                                                                                                    |  |
| Provozní teplota a<br>vlhkost vzduchu    | 0°C až 40°C, max. vlhkost<br>vzduchu 85%                                                                |  |

# Vlastnosti bezdrátového LAN vysílače

| Rozsah frekvence                   | Maximální výkon<br>výstupu |
|------------------------------------|----------------------------|
| 2400 - 2483,5 MHz (CH1-CH13)       | < 100 mW                   |
| 5150 - 5250 MHz (CH36 - CH48)      | < 200 mW                   |
| 5250 - 5350 MHz (CH52 - CH64)      | < 200 mW                   |
| 5470 - 5725 MHz (CH100 -<br>CH140) | < 200 mW                   |

# Omezení v závislosti na zemi

Tento přístroj je určen pro domácí a kancelářské použití ve všech zemích EU (a dalších zemích používajících příslušné směrnice EU) bez jakéhokoliv omezení s výjimkou zemí uvedených níže.

| Krajina             | Omezení                                                                                     |
|---------------------|---------------------------------------------------------------------------------------------|
| Bulharsko           | Je požadované všeobecné povolení pro<br>venkovní použití a veřejné služby                   |
| Francie             | Použití uvnitř jen pro 2454-2483.5 MHz                                                      |
| Itálie              | Pokud se používá mimo vlastních prostor,<br>vyžaduje se všeobecné povolení                  |
| Řecko               | Použití uvnitř jen pro pásmo od 5470 MHz<br>do 5725 MHz                                     |
| Luxembourg          | Požaduje se všeobecné povolení pro<br>dodávku sítě a služeb (ne pro spektrum)               |
| Norsko              | Rádiový přenos je zakázán pro země-<br>pisné oblasti v okruhu 20 km od centra<br>Ny-Alesund |
| Ruská fede-<br>race | Pouze pro vnitřní použití                                                                   |

Požadavky pro kterékoliv země mohou být kdykoliv změněny. Doporučuje se, aby uživatel u místních úřadech zkontroloval aktuální stav vnitrostátních právních předpisů pro 2,4 GHz i pro 5 GHz bezdrátové sítě LAN.

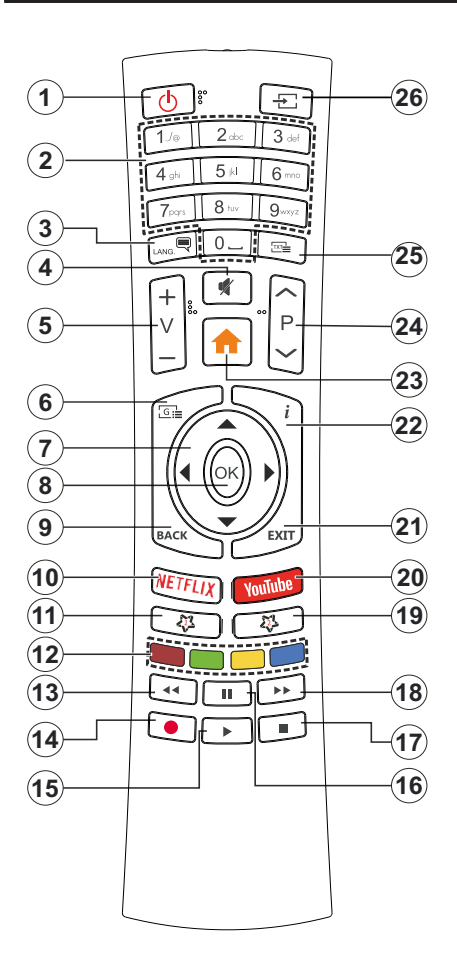

# (\*) MOJE TLAČÍTKO 1 A MOJE TLAČÍTKO 2:

Tato tlačítka mohou mít výchozí funkce v závislosti na modelu. Nicméně speciální funkce těchto tlačítek můžete nastavit podržením tlačítek po dobu pěti sekund na požadovaný zdroj nebo kanál. Na obrazovce se zobrazí potvrzující zpráva. Teď je vybrané Moje tlačítko přiřazené k vybrané funkci.

Pokud znovu provádíte **První Instalace**, Moje tlačítko 1&2 se navrátí zpět do původní funkce.

- 1. Pohotovostní režim: Zapnutí/Vypnutí TV
- 2. Číselná tlačítka: Přepne kanál, zadá číslo nebo písmeno v textovém poli na obrazovce.
- Jazyk: Přepíná mezi režimy zvuku (analog televize), zobrazuje a mění jazyk zvuku / titulků a zapíná a vypíná titulky (digitální TV, pokud je k dispozici)
- 4. Ztlumit: Úplně vypne zvuk TV
- 5. Hlasitost +/-
- Průvodce: Zobrazí elektronického programového průvodce
- Směrová tlačítka: Pomáhá při pohybování se v menu, obsahu, atd. a při stisknutí tlačítka Vpravo nebo Vlevo v režimu TXT se zobrazí podstránky
- OK Potvrzuje uživatelské volby, podrží stránky (v TXT režimu), zobrazí nabídku Kanály (DTV režim)
- Zpět/Návrat: Vrátí se na předchozí obrazovku, předchozí nabídku, otevírá indexování stránky (v režimu TXT)
- 10. Netflix: Spustí aplikaci Netflix
- 11. Moje tlačítko 1(\*)
- Barevná tlačítka: Pro funkce barevných tlačítek postupujte podle pokynů na obrazovce
- **13. Přetočit** Přesune obraz dozadu v médiích, jako jsou filmy
- 14. Nahrávání: Nahrává programy
- 15. Přehrát: Spouští přehrávání zvoleného média
- Pauza: Pozastavuje přehrávány média, spouští nahrávání s časovým posunem
- 17. Zastavit: Zastaví přehrávány média
- Rychlé přetáčení vpřed Přesune obraz dozadu v médiích, jako jsou filmy
- 19. Moje tlačítko 2(\*)
- 20. YouTube: Spustí aplikaci YouTube
- Opustit: Zavírá a opouští zobrazené nabídky a vrátí se na předchozí obrazovku
- Info: Zobrazuje informace o obsahu na obrazovce, zobrazuje skryté informace (odhalit - v režimu TXT)
- 23. Režim: Zobrazí TV menu
- 24. Program +/-
- Text: Zobrazí teletext (pokud je k dispozici), stiskněte znovu pro zobrazení teletextu přes normální vysílací obraz (mix)
- Zdroj: Zobrazuje všechny dostupné vysílání a zdroje obsahu

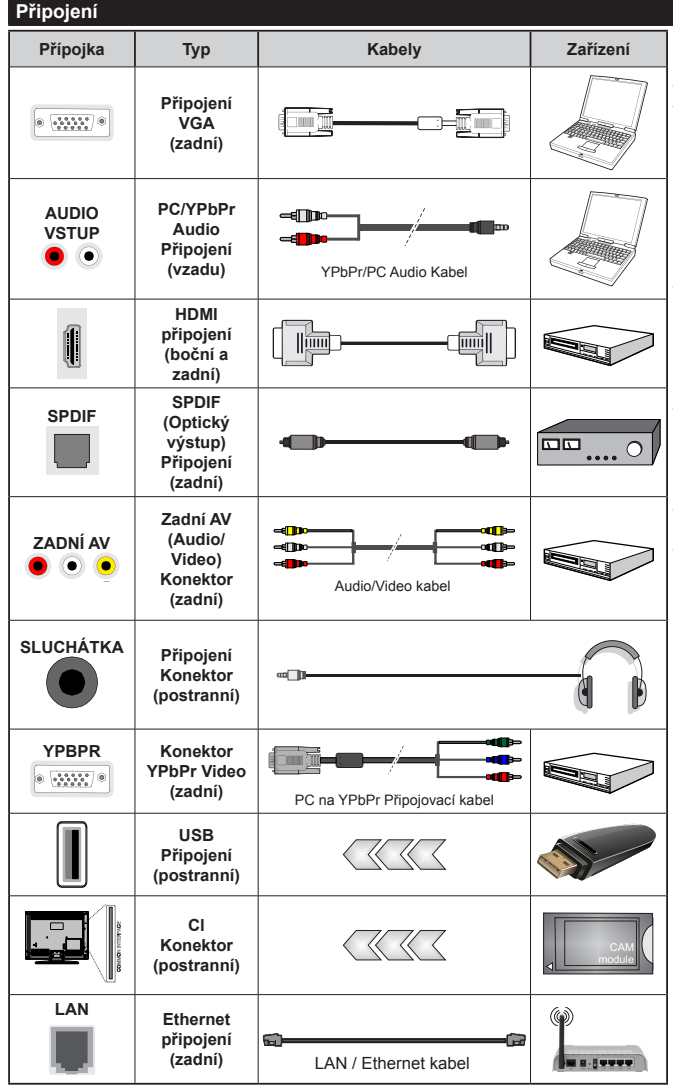

Viz ilustrace na levé straně. Můžete použít YPbPr na VGA kabel pro propojení YPbPr signálu skrz VGA vstup. VGA a YPbPr nelze použít najednou. Chcete-li povolit PC/ YPbPr audio, použijte pro připojení audia zadní audio vstupy s audito kabelem YPbPr/PC. Při použití montážní sadv na stěnu (dostupná u externích prodeiců, pokud není součástí dodávky), doporučujeme před montáží na stěnu zapojit všechny kabely na zadní straně televizoru. | Vložte nebo vyjměte CI jednotku, pouze pokud je TV VYPNUTÁ. Měli byste si prohlédnout v návodu k obsluze modulu návod pro podrobnosti o nastavení. Každý vstup USB na TV podporuje zařízení do 500mA. Připoiení zařízení nad 500mA může poškodit Váš TV. Při připojení zařízení k televizoru pomocí HDMI kabelu, který zaiistí dostatečnou odolnost proti parazitnímu frekvenčnímu záření. budete muset použít stíněný HDMI kabel s ferity (kvalitní) HDMI kabel.

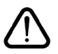

Chcete-li připojit zařízení k televizoru, před provedením jakékoli připojení zkontrolujte, zda televizor i zařízení jsou vypnuty. Po uskutečnění připojení můžete jednotky zapnout používat.

# Zapínání/vypínání

# Zapnutí televizoru

Připojte napájecí kabel k napájecímu zdroji, jako je například zásuvky (220-240V AC, 50 Hz).

K zapnutí televizoru z pohotovostního režimu můžete zvolit jednu z možností:

- Stiskněte tlačítko Pohotovostní, Program +/- nebo číselné tlačítko na dálkovém ovládání.
- Stiskněte střed bočního ovládacího tlačítka pro zapnutí TV.

# Vypnutí TV

Stisknutím tlačítka **Pohotovostní režim** na dálkovém ovladači nebo stisknutím a podržením několik sekund středu bočního ovládacího tlačítka na televizoru se televizor přepne do pohotovostního režimu.

# Pro úplné vypnutí televizoru vypojte napájecí kabel ze zásuvky.

Poznámka: Pokud je TV vypnutá do pohotovostního režimu, LED může blikat. Tímto ukazuje, že funkce jako třeba Hledání aktualizace, Stahování, anebo Časovač jsou aktivní. Kontrolka LED může také blikat když TV přepnete z pohotovostního režimu.

# První Instalace

Při prvním zapnutí se objeví výběrová obrazovka. Vyberte požadovaný jazyk a stiskněte **OK** V následujících krocích průvodce instalací nastavte vaše preference a to použitím směrových tlačítek a tlačítkem **OK**.

Na druhé obrazovce nastavte vaše preference týkající se země. V závislosti na nastavení **Země** můžete být v této chvíli vyzváni k nastavení a potvrzení kódu PIN. Zvolený PIN kód nemůže být 0000. Budete ho muset zadat později při každé výzvě k zadání PIN kódu při operacích v menu.

V tomto bodě můžete aktivovat **Režim Obchodu**. Tato možnost bude konfigurovat nastavení vašeho televizoru pro ukládání prostředí a bude používána v závislosti na modelu televizoru, podporované funkce mohou být zobrazeny v horní části obrazovky jako informační banner. Tato možnost je určena pouze pro účely vystavení výrobku v obchodě. Pro domácí použití se doporučuje zvolit **Domácí Režim**. Tato možnost bude k dispozici v nabídce **Nastavení>Systém>Další** a později může být vypnuta/zapnuta. Upřesněte vaši volbu a stiskněte tlačítko **OK** pro pokračování.

V tomto okamžiku se podle modelu televizoru může zobrazit nabídka **Nastavení soukromí**. Pomocí tohoto menu můžete nastavit své oprávnění. Zvýrazněte funkci a pomocí směrových tlačítek doleva a doprava zapnutí nebo vypnutí. Před provedením jakýchkoli změn si pozorně příslušné vysvětlení zobrazené na obrazovce pro každou zvýrazněnou funkci. Pomocí tlačítek **Program +/-** můžete text posouvat nahoru a dolů, abyste si ho přečetli celý. Vaše předvolby budete moci později kdykoliv změnit v nabídce Nastavení>Systém> Nastavení Ochrany osobních údajů. Pokud je možnost Připojení k internetu zakázána, obrazovka Nastavení sítě/Internetu se vynechá a nezobrazí se. Pokud máte jakékoli dotazy, stížnost či poznámky k této politice ochrany soukromí nebo k jejímu vymáhání, obraťte se na nás na email smarttvsecurity@vosshub.com.

Zvýrazněte tlačítko **Další** a pro pokračování stiskněte tlačítko **OK** na dálkovém ovladači; na obrazovce se zobrazí nabídka **Nastavení sítě/Internetu**. Pro nakonfigurování kabelového nebo bezdrátového připojení viz část **Připojení**. Pokud chcete, aby váš televizor v pohotovostním režimu spotřeboval nižší spotřebu, můžete funkci Wake On vypnout tak, že jej nastavíte jako **Vypnuto**. Po dokončení nastavení zvýrazněte tlačítko **Další** a stiskněte tlačítko **OK** pro pokračování.

Na další obrazovce můžete nastavit typy vysílání k vyhledávání, šifrované vyhledávání kanálů a preference časového pásma (dle vybrané země). Navíc můžete nastavit typ vysílání jako své oblíbené. Během hledání bude mít přednost zvolený typ vysílání a dané kanály budou uvedeny na začátku Seznamu kanálů. Máte-li hotovo, zvýrazněte tlačítko **Další** a stiskněte **OK** pro pokračování.

# O výběru Typu vysílání

Chcete-li zahájit vyhledávání jistého typu vysílání zvýrazněte jej a zmáčkněte **OK**. Zaškrtávací okénko vybrané možnosti se zaškrtne. Chcete-li vypnout možnost hledání, zrušte zaškrtnutí políčka stisknutím tlačítka **OK** po přesunutí pozornosti na požadovanou volbu typu vysílání.

Digitální Anténa: Pokud je zapnutá volba vyhledávání D. Anténního vysílání, po dokončení dalších počátečních nastavení TV vyhledá pozemní digitální vysílání.

Digitální Kabel: Pokud je zapnutá volba vyhledávání D. Kabelového vysílání, po dokončení dalších počátečních nastavení TV vyhledá kabelové digitální vysílání. Před zahájením vyhledávání se zobrazí zpráva s dotazem, zda chcete provést vyhledávání v kabelové síti. Pokud zvolíte Ano a zmáčknete OK, můžete zvolit Síť nebo nastavit hodnoty jako Frekvence, ID sítě a Krok vyhledávání na následující obrazovce. Pokud zvolíte Ne a zmáčknete OK, budete moci nastavit Frekvenci Start, Frekvenci Stop a Krok vyhledávání na následující obrazovce. Máte-li hotovo, zvýrazněte tlačítko Další a stiskněte OK pro pokračování.

Poznámka: Doba vyhledávání se mění podle vybraných Vyhledávacích Kroků.

Analog: Pokud je zapnutá volba vyhledávání Analogového vysílání, po dokončení dalších počátečních nastavení TV vyhledá Analogové vysílání. Po ukončení počátečních nastavení TV začne vyhledávat dostupné vysílání vybraných typů vysílání. Během vyhledávání se budou aktuální výsledky zobrazovat v dolní části obrazovky. Po uložení všech dostupných stanic se zobrazí nabídka **Kanály**. Zde můžete upravovat seznam kanálů podle svých preferencí, a to použitím možností záložky **Editovat**, nebo stiskněte tlačítko **Menu** pro ukončení a zobrazení vysílání TV.

Zatímco probíhá hledání, zobrazí se zpráva s dotazem, zda chcete třídit kanály podle LCN(\*). Zvolte **Ano** a stiskněte tlačítko **OK** pro potvrzení.

(\*) LCN je logické číslo kanálu, která organizuje dostupná vysílání podle rozeznatelné sekvence kanálu (pokud je dostupné).

**Poznámka:** Nevypínejte TV zatímco probíhá první instalace. Pamatujte, že některé možnosti nemusí být k dispozici v závislosti na výběru země.

# Media Playback přes USB vstup

Do bočního USB vstupu TV lze připojit 2.5" a 3.5" palcový externí hardisk (HDD s externím napájením) nebo USB paměť.

DŮLEŽITÉ! Před připojením k televizoru své soubory na paměťové zařízení zálohujte. Výrobce nezodpovídá za poškození nebo ztrátu dat. Je možné, že některé typy USB zařízení (např. MP3 přehrávače) nebo USB hardisky/paměťové karty nebudou s touto TV kompatibilní. TV podporuje formátování disku FAT32 a NTFS, ale nahrávání nebude při NTFS fungovat.

Při formátování USB pevné disky, které mají více než 1 TB (Tera Byte) úložného prostoru, může dojít k určitým problémům v procesu formátování.

Počkejte chvilku před každým připojením a odpojením, protože přehrávač může ještě číst soubory. Nedodržení tohoto pokynu může způsobit fyzické poškození USB přehrávače a USB zařízení. Během přehrávání souboru USB paměť nevytahujte.

Lze použít USB hub. Doporučeny jsou disky s externím napájením.

Pokud připojujete USB hardisk, zapojte jej přímo.

Poznámka: Při prohlížení obrazových souborů může menu Mediálního prohlížeče zobrazit jen 1000 snímků uložených na připojeném USB zařízení.

# USB Nahrávání

# Nahrávání programu

DŮLEŽITÉ: Pokud se chystáte použít nový pevný disk USB, doporučujeme jej nejdříve naformátovat pomocí TV položky Formátovat disk v nabídce TV>Nahrávání>Nastavení.

Pro nahrávání programu nejdříve připojte USB disk zatímco je TV vypnutá. Poté TV zapněte pro umožnění funkce nahrávání.

Pokud chcete nahrávat, potřebujete USB disk s kapacitou 2 GB volného prostoru a musí být kompatibilní s USB 2.0. Pokud USB zařízení není kompatibilní, zobrazí se chybová zpráva. Chcete-li nahrávat programy s dlouhým trváním, jako jsou filmy, doporučuje se používat USB pevné disky (HDD).

Nahrané programy se uloží do připojeného USB disku. Pokud si přejete, můžete nahrávky ukládat/ kopírovat do počítače. soubory však nebude možno na počítači přehrávat. Nahrávky lze přehrávat pouze pomocí vaší TV.

Během nahrávání časovým posunem se může objevit zpoždění Lip Sync. Nahrávání z rádia není podporováno. TV může nahrávat programy dlouhé až 10 hodin.

Nahrané programy jsou rozděleny do 4GB částí.

Není-li rychlost připojeného USB disku dostatečná, nahrávání se nemusí podařit a funkce časového posunu nemusí být dostupná.

Doporučujeme používat USB hardisk na nahrávání HD programů.

Během nahrávání nevytahujte USB/HDD. Může to poškodit připojený disk.

V případě, že je přívodní kabel odpojen, pokud je aktivní Nastavení časovače USB nahrávání, časovač bude zrušen.

Lze vytvořit více partitionů. Podporovány jsou maximálně dva různé partitiony. První partition na USB disku je použita pro funkce USB nahrávání. Rovněž musí být naformátován jako primární oddíl pro použití s funkcemi USB nahrávání.

Některé streamové bloky se nemusí nahrát kvůli problémům se signálem, z tohoto důvodu může video někdy během přehrávání zmrznout.

Pokud je zapnutý teletext, nepoužívejte tlačítka Záznam, Přehrát, Pauza, Displej (pro dialog seznamu nahrávek). Pokud se nahrávání spustí z časovače, když je teletext zapnutý, teletext se automaticky vypne. Pokud právě probíhá nahrávání či přehrávání, teletext je nedostupný.

# Nahrávání s časovým posunem

Pro přepnutí do režimu Posunutí času stiskněte během sledování vysílání tlačítko **Pauza**. V timeshift režimu je program pozastaven a zároveň nahráván n apřipojeni USB disk (\*).

Pro pokračování sledování pozastaveného programu z bodu, kdy byl zastaven, stiskněte tlačítko **Přehrávání** 

. Pokud chcete ukončit nahrávání časovým posunem a vrátit se k živému vysílání, stiskněte tlačítko Zastavit.

V režimu Rádio nelze použit nahrávání časovým posunem.

Funkci převíjení časového posunu můžete použít po obnovení normálního přehrávání nebo rychlého posunu vpřed.

### Okamžité nahrávání

Pro okamžité nahrávání sledovaného programu stiskněte tlačítko **Nahrávat**. Můžete stisknout tlačítko **Nahrávání** na dálkovém ovladači znovu pro nahrání dalších událostí po volbě dalšího programu přímo z EPG. Pro zrušení okamžitého stiskněte tlačítko Zastavit.

Během režimu nahrávání nelze přepnout na vysílání. Pokud není rychlost USB zařízení dostatečná, při nahrávání programu nebo při nahrávání časovým posunem se zobrazí varovná zpráva.

# Sledování nahraných programů

Zvolte **Nahrávky** z nabídky **TV**. Ze seznamu vyberte nahranou položku (byla-li dříve nahrána). Stiskněte tlačítko **OK** pro prohlížení menu **Volby**. Vyberte jednu z možností a stiskněte tlačítko **OK**.

Poznámka: Během přehrávání nebude možné prohlížet hlavní nabídku ani položky nabídky.

Pro zastavení přehrávání a navrácení se do **Nahrávek**stiskněte tlačítko **Zastavit**.

# Pomalý posun vpřed

Pokud stiskněte tlačítko **Pauza** při sledování nahraného programu, bude dostupná funkce Pomalu dopředu. Můžete použít tlačítko **Rychlé přehrávání dopředu** pro zpomalení přehrávání vpřed. Stisknutím tlačítka **Rychlé přehrávání dopředu**postupně budete měnit rychlost přehrávání pomalu vpřed.

#### Konfigurace Nahrávání

Pro konfiguraci nahrávání vyberte záložku Nastavení v nabídce TV>Nahrávání a zmáčkněte OK.

Formátování disku: Můžete použít volbu Format Disk (Formátovat disk) pro formátování připojeného USB disku. Pro použití funkce Formátovat disk je nutno zadat PIN.

Poznámka: Výchozí PIN mohl být nastaven na 0000 nebo 1234. Pokud jste definovali PIN (je požadováno v závislosti na volbě země) během První Instalace použijte PIN kód, který jste definovali.

DŮLEŽITÉ: Formátování vašeho USB disku vymaže VŠECHNA data na něm a jeho souborový systém bude převeden na FAT32. Ve většině případů budou provozní chyby po formátování odstraněny, ale ztratíte VŠECHNY data.

Pokud se během spouštění záznamu zobrazí zpráva "**USB je příliš pomalé pro nahrávání**", zkuste znovu spustit nahrávání. Pokud se opět zobrazí stejná chyba, je možné, že váš USB disk nesplňuje požadavky na přenosovou rychlost. Zkuste zapojit jiný USB disk.

# Prohlížeč médií

Můžete přehrávat hudbu a filmy a zobrazit fotografie uložené na USB disku a to zapojením do vaší TV. Připojte USB disk k jednomu z USB vstupů umístěných na boční straně televizoru.

Po připojení úložného zařízení USB do vaší TV, na obrazovce se objeví nabídka **Prohlížeč médií**. K obsahu připojeného zařízení USB se můžete dostat kdykoliv později a to z nabídky **Zdroje**. Vyberte související USB vstup v nabídce a zmáčkněte **OK**. Poté vyberte soubor dle uvážení , zmáčkněte **OK** pro jeho vizualizaci či přehrání.

Použitím nabídky Nastavení můžete nastavit předvolby Prohlížeče medií. Nabídka Nastavení je přístupná prostřednictvím informačního panelu, který je zobrazen ve spodní části obrazovky, když stisknete tlačítko Info během přehrávání souboru videa nebo zobrazení souboru obrázku. Zmáčkněte tlačítko Info, zvýrazněte symbol ozubeného kola na pravé straně informační lišty a zmáčkněte OK. Nabídky Nastavení obrázků, Nastavení Zvuku, Nastavení Prohlížeče Médlí a Možnosti budou dostupné. Obsah těchto nabídek se může lišit v závislosti na typu zrovna otevřeného souboru. Během přehrávání zvukových souborů bude dostupná pouze nabídka Nastavení Zvuku.

| Provoz ve smyčce/míchaně         |                                                                                   |
|----------------------------------|-----------------------------------------------------------------------------------|
| Spusťte přehrávání a aktivujte 🌅 | Všechny soubory v<br>seznamu se přehrají<br>jednou v původním<br>pořadí           |
| Spusťte přehrávání a aktivujte 🂽 | Stejný soubor se<br>přehraje plynule (bude<br>se opakovat)                        |
| Spusťte přehrávání a aktivujte 🔀 | Všechny soubory v<br>seznamu se přehrají<br>jednou v smíchaném<br>pořadí          |
| Spusťte přehrávání a aktivujte   | Všechny soubory v<br>seznamu se přehrají<br>průběžně jednou v<br>původním pořadí. |

Pro použití funkcí na informační liště zvýrazněte symbol dané funkce a zmáčkněte **OK**. Chcete-li změnit stav funkce, zvýrazněte symbol funkce a zmáčkněte **OK** tolikrát, kolikrát bude potřeba. Pokud je symbol přeškrtnut červeným křížkem, znamená to, že funkce není dostupná.

#### FollowMe TV

S vaším mobilním zařízením můžete streamovat aktuální vysílání z vašeho Smart TV pomocí funkce FollowMe TV. Nainstalujte vhodnou aplikaci Smart Center do vašeho mobilního zařízení. Spusťte aplikaci.

Další informace o použití této funkce najdete v návodu k použití vámi používané aplikace.

Poznámka: V závislosti na modelu, Vaše TV nemusí tuto funkci podporovat. Tato aplikace nemusi být kompatibilní se všemi mobilními přístroji. UHD (4K, Ultra HD) kanály nejsou podporovány a obě zařízení musi být připojeny do stejné sítě.

# CEC

Tato funkce umožňuje ovládat CEC zařízení které jsou připojené přes HDMI port, pomocí dálkového ovládání televizoru.

Možnost CEC v nabídceNastavení>Systém>Další by měla být přednastavena jako Zapnuto. Stiskněte tlačítko Zdroj a zvolte vstup HDMI připojeného CEC zařízení z nabídky Seznam zdrojů. Po připojení nového zdrojového zařízení CEC bude toto zařízení uvedeno v nabídce zdrojů pod vlastním názvem, nikoli pod názvem připojeného portu HDMI (jako DVD přehrávač, Rekordér 1 apod.).

Dálkový ovladač bude po zvolení připojeného zdroje HDMI automaticky schopen plnit základní funkce. Pokud chcete ukončit provoz a znovu ovládat televizor pomocí dálkového ovladače, stiskněte a podržte tlačítko "0 - Zero" na dálkovém ovladači na 3 sekundy.

Můžete také vypnout funkci CEC v nastavení v příslušné volbě v Nastavení>Systém>Další.

TV podporuje funkci ARC (Audio Return Channel). Tato funkce představuje audio linkou s cílem nahradit jiné kabely mezi televizorem a audio systémem (A/V přijímač nebo reproduktorový systém).

Když je ARC aktivní, televizor automaticky neztlumí své další audio výstupy. Budete muset snížit hlasitost televizoru na nulu manuálně, pokud budete chtít slyšet zvuk jen z připojeného ARC zařízení (stejně jako optické nebo koaxiální digitální audio výstupy). Pokud chcete změnit hlasitost připojeného zařízení, zvolte zařízení ze seznamu zdrojů. V tomto případě budou tlačítka ovládání hlasitosti přesměrovány na připojené zvukové zařízení.

**Poznámka:** ARC je podporováno prostřednictvím HDMl2 vstupu.

# Kontrola zvuku systému

Umožňuje pro Audio zesilovač/přijímač jeho použití s televizorem. Hlasitost lze ovládat pomocí dálkového ovládání televizoru. Chcete-li tuto funkci aktivovat nastavte možnost **Reproduktory** v nabídce **Nastavení>Systém>Další** jako **Zesilovač**. Reproduktory televizoru se ztlumí a zvuk sledovaného zdroje bude vysílán z připojeného zvukového systému.

Poznámka: Audio zařízení může podporovat funkci System Audio Control a možnost CEC by měla být nastavena jako Zapnuto.

# E-Manual - E-příručka

V elektronické příručce najdete pokyny pro funkce vašeho televizoru.

Chcete-li použít elektronickou příručku, vstupte do nabídky **Nastavení**, zvolte **Manuál** a stiskněte **OK**. Pro rychlý přístup do elektronické příručce stiskněte tlačítko **Menu** a poté tlačítko **Informace**.

Pomocí směrových tlačítek vyberte požadovanou kategorii. Každá z kategorií obsahuje různá témata. Vyberte téma a pro přečtení si pokynů stiskněte **OK**. Pokud chcete zavřít obrazovku elektronické příručky E-Manuál, stiskněte tlačítko **Exit** nebo **Menu**.

**Poznámka:** V závislosti na modelu, Vaše TV nemusí tuto funkci podporovat. Obsah E-příručky se může lišit v závislosti na modelu.

| Na             | Nastavení menu Obsah     |                                                                                                    |  |
|----------------|--------------------------|----------------------------------------------------------------------------------------------------|--|
| Me             | Menu Obraz               |                                                                                                    |  |
| Režim          |                          | Obrazový režim lze změnit podle vašich potřeb. Režim obrazu lze nastavit na jednu z těchto možností: Kino, Hra (volitelné), Sporty, Dynamický a Příroda.                                            |  |
|                | Kontrast                 | Nastaví světlost a tmavost obrazu.                                                                                                    |  |
|                | Jas                      | Nastaví jas obrazovky.                                                                                                    |  |
|                | Ostrost                  | Nastaví ostrost objektu zobrazeného na obrazovce.                                                                                                    |  |
|                | Barva                    | Nastaví barvu.                                                                                                    |  |
| Úspora energie |                          | Pro nastavení Úspory energie jako Vlastní, Minimum, Střední, Maximum, Auto,<br>Vypnutí obrazovky nebo Vypnuto.<br>Poznámka: Přístupné možnosti mohou být neaktivní v závislosti na zvoleném Režimu. |  |
|                | Zadní podsvícení         | Toto nastavení ovládá úroveň světla obrazovky. Funkce podsvícení bude aktivní v případě, že Úspora energie je nastavena na jinou volbu než Vlastní.                                                 |  |
| Ро             | kročilá nastavení        |                                                                                                    |  |
|                | Dynamický<br>kontrast    | Dynamický poměr kontrastu lze nastavit na požadovanou hodnotu.                                                                                                    |  |
|                | Redukce šumu             | Je-li signál slabý a obraz je zašuměn, použijte nastavení <b>Redukce šumu</b> .                                                                                                    |  |
|                | Náhrada barvy            | Nastaví požadovanou hodnotu teploty barev. K dispozici jsou volby <b>Studená</b> , <b>Normální</b> , Teplá a <b>Vlastní</b> .                                                                       |  |
|                | Bílý bod                 | Toto nastavení bude dostupné, pokud je volba <b>Teplota barev</b> nastavená jako <b>Vlastní</b> .<br>Zvyšte "teplost" nebo "chladnost" obrazu stisknutím levého nebo pravého tlačítka.              |  |
|                | Obrazový Zoom            | Nastaví požadovaný formát velikosti obrazu.                                                                                                    |  |
|                | Posun<br>obrázku         | Tato volba je odstupná v závislosti na nastavení <b>Obrazového Zoomu</b> Zvýrazněte<br>a stiskněte tlačítko OK a potom pomocí směrových tlačítek posuňte snímek nahoru<br>nebo dolů.                |  |
|                | Filmový režim            | Filmy jsou nahrávány s různým počtem snímků za sekundu z normálních televizních<br>programů. Zapněte tuto funkci při sledování filmů, aby se lépe zobrazovaly rychle se<br>pohybující scény.        |  |
|                | Tón pleti                | Tón pleti lze nastavit mezi hodnotou -5 a 5.                                                                                                    |  |
|                | Barevný posun            | Nastaví požadovaný tón barvy.                                                                                                    |  |
|                | Kompletní rozsah<br>HDMI | Tato funkce je viditelná během sledování ze zdroje HDMI. Tuto funkci můžete použít<br>pro zesílení černé v obraze.                                                                                  |  |
| Ро             | zice PC                  | Zobrazí se pouze pokud je vstupní zdroj nastaven na VGA/PC.                                                                                                    |  |
|                | Automatické<br>umístění  | Automaticky upraví display. Potvrďte stisknutím tlačítka OK.                                                                                                    |  |
|                | H Pozice                 | Tato funkce umístí obraz horizontálně na pravou nebo levou stranu obrazovky.                                                                                                    |  |
|                | V Pozice                 | Tato funkce posune obraz vertikálně směrem nahoru nebo dolů.                                                                                                    |  |
|                | Bodové hodiny            | Nastavení Bodových hodin upraví rušení, které se zobrazí jako svislé pruhy v prezentacích s intenzivní hustotou. Např. tabulky, odstavce nebo text v malém fontu.                                   |  |
|                | Fáze                     | V závislosti od vstupního zdroje (počítač atd.), můžete vidět zastřený nebo rušený obraz na obrazovce. Můžete použít tuto funkci a vyčistit obraz metodou pokusu a omylu.                           |  |

Nastaví obraz na tovární nastavení (kromě režimu Hry). Pokud jste v VGA (PC) režimu, některé položky v nabídce **Obrazu** nebudou dostupné. Namísto toho zatímco jste v PC režimu, nastavení VGA režimu bude přidáno do nabídky **Obrázek**.

Resetovat

| Nastavení Menu Zvuk                          |                                                                                                    |  |
|----------------------------------------------|----------------------------------------------------------------------------------------------------|--|
| Hlasitost                                    | Přizpůsobí hlasitost zvuku.                                                                                                    |  |
| Ekvalizér                                    | Vybere režim ekvalizéru. Uživatelská nastavení lze měnit pouze v Uživatelském režimu.                                                                                                    |  |
| Balance                                      | Nastavuje, zda zvuk přichází z pravého nebo z levého reproduktoru.                                                                                                    |  |
| Sluchátka                                    | Nastaví hlasitost sluchátek.<br>Před použitím sluchátek se ujistěte, že hlasitost sluchátek je nastavena na nízkou<br>úroveň, aby nedošlo k poškození vašeho sluchu.                                                                                                    |  |
| Režim Zvuku                                  | Můžete si zvolit režim zvuku (pokud ho zobrazený kanál podporuje).                                                                                                    |  |
| AVL (Automatické<br>Omezování<br>Hlasitosti) | Nastaví zvuk tak, aby vyrovnal výstupní hlasitost mezi programy.                                                                                                    |  |
| Sluchátka/výstup<br>linky                    | Pokud připojíte externí zesilovač k TV pomocí konektoru sluchátek, můžete vybrat možnost <b>Výstup linky</b> . Pokud jste k TV připojili sluchátka, vyberte možnost <b>Sluchátka</b> . Před použitím sluchátek se prosím ujistěte, že tato položka v menu je nastavena na <b>Sluchátka</b> . Pokud je nastavena na <b>Linkový výstup</b> , výstup z konektoru pro sluchátka bude nastaven na maximum a může poškodit váš sluch. |  |
| Dynamické Basy                               | Povolí nebo zakáže Dynamické basy.                                                                                                    |  |
| Prostorový zvuk                              | Prostorový režim lze Zapnout nebo Vypnout.                                                                                                    |  |
| Digitální výstup                             | Nastaví typ digitálního audio výstupu.                                                                                                    |  |

| Obsah Nabídky Sítě                           |                                                                                                    |  |
|----------------------------------------------|----------------------------------------------------------------------------------------------------|--|
| Typ sítě                                     | Zakažte připojení k síti nebo změňte typ připojení.                                                                                                    |  |
| Skenování<br>bezdrátových sítí               | Zahajte vyhledávání bezdrátových sítí. Tato možnost je k dispozici pouze v případě,<br>pokud je <b>Typ Sítě</b> nastaven na <b>Bezdrátové Zařízení</b> .                                                                                                    |  |
| Zmáčkněte WPR na vašem wifi routeru.         | Pokud má vaše modem/router zařízení WPS, můžete se k němu připojit přímo a to<br>pomocí této funkce. Zvýrazněte tuto funkci a stiskněte tlačítko OK. K připojení se,<br>zmáčkněte na Vašem modemu/routru tlačítko WPS. Tato možnost je k dispozici pouze<br>v případě, pokud je <b>Typ Sítě</b> nastaven na <b>Bezdrátové Zařízení</b> . |  |
| Test rychlosti<br>internetového<br>připojení | Začněte test rychlosti, abyste zkontrolovali šířku pásma připojení. Po ukončení se výsledek objeví na obrazovce.                                                                                                    |  |
| Pokročilá nastavení                          | Změňte konfiguraci IP a DNS na vaší TV.                                                                                                    |  |
| Probuzení zapnuto<br>(Wake On)               | Povolit nebo zakázat tuto funkci je možné nastavením na Zapnuto nebo Vypnuto.                                                                                                    |  |
|                                              |                                                                                                    |  |

Poznámka: Pro použití funkce bezdrátové sítě je nutný bezdrátový LAN adaptér (WLAN USB adaptér). Bezdrátový adaptér není součástí balení, lze jej zakoupit samostatně. Další informace získáte od místního prodejce nebo v prodejně, kde jste si televizor koupili. Podrobné informace o možnostech této nabídky naleznete v části **Připojení**.

| Obsah Instalačního menu                        |                                                                                                    |  |
|------------------------------------------------|----------------------------------------------------------------------------------------------------|--|
| Automatické<br>skenování kanálů<br>(Přeladění) | Zobrazí možnosti automatického ladění. <b>D. Anténa:</b> Hledá a ukládá anténní DVB stanice.<br><b>D. Kabel:</b> Hledá a ukládá kabel DVB stanice. <b>Analog:</b> Hledá a ukládá analogové stanice.                                                                                                    |  |
| Ruční sken kanálů                              | Tato možnost se používá pro přímé nalezení vysílání.                                                                                                    |  |
| Vyhledávání kanálů<br>v síti                   | Vyhledává propojené kanály v systému vysílání. <b>D. Anténa:</b> Hledá pozemní kanály. <b>D. Kabel:</b> Hledá kanály v kabelové síti.                                                                                                    |  |
| Jemné analogové<br>ladění                      | Toto nastavení můžete použít pro vyladění analogových kanálů. Tato funkce není<br>dostupná, pokud nemáte ulože žádné analogové kanály nebo pokud momentálně<br>sledovaný kanál není analogový kanál.                                                                                                    |  |
| Nastavení instalace<br>(Volitelné)             | Zobrazí nabídku nastavení instalace. Vyhledávání v pohotovostním režimu(*) :<br>Zatímco je v pohotovostním režimu, televizor bude hledat nové či chybějící kanály.<br>Zobrazí se všechny nové nalezené vysílání. Dynamický update kanálu (*): Pokud je<br>tato možnost nastavena jako Povolené, změny na vysílání, jako jsou frekvence, název<br>kanálu, jazyk titulků atd, budou aplikovány automaticky při sledování.<br>(*) Dostupnost závisí na modelu. |  |
| Vyčištění seznamu<br>služeb                    | Použijte tuto funkci k vymazání uložených kanálů. Toto nastavení je viditelné jen tehdy,<br>je-li nabídka <b>Země</b> nastavena na Dánsko, Švédsko, Norsko nebo Finsko.                                                                                                    |  |
| Zvolte aktivní síť                             | Toto nastavení vám umožňuje zvolit, zda vysílání v rámci zvolené sítě má být uvedeno v seznamu kanálů. Tato funkce je k dispozici pouze pro volbu země Norsko.                                                                                                    |  |
| Údaje o signálu                                | Tuto položku menu můžete použít ke sledování informací souvisejících se signálem,<br>jako je úroveň signálu / kvalita, název sítě atd. pro dostupné frekvence.                                                                                                    |  |
| První instalace                                | Vymaže všechny uložené kanály a nastavení a obnoví TV do továrního nastavení.                                                                                                    |  |

| Na                 | Nastavení Menu Obsah                |                                                                                                    |  |
|--------------------|-------------------------------------|----------------------------------------------------------------------------------------------------|--|
| Ро                 | dmíněný Přístup                     | Kontroluje podmínění přístup, jestliže je dostupní.                                                                                                    |  |
| Ja                 | zyk                                 | Můžete nastavit jiný jazyk v závislosti na vysílání a krajiny.                                                                                                    |  |
| Na<br>os           | stavení ochrany<br>obních údajů (*) | Spravujte své oprávnění pro ochranu osobních údajů pro aplikace související se Smart TV. Stisknutím tlačítka <b>OK</b> vstupte do menu a nastavte podle svých preferencí.                                                                                                    |  |
| Rodičovská ochrana |                                     | Pro změnu rodičovského nastavení navolte správné heslo. V této nabídce můžete<br>snadno nastavit Zámek menu, Zámek podle věku, Dětskou pojistku nebo Pokyny.<br>Pomocí těchto možností můžete takénastavit nový kód PIN nebo změnit Výchozí kód<br>CICAM PIN.                                                                                         |  |
|                    |                                     | Poznámka: Některé menu možnosti nemusí být k dispozici v závislosti na výběru země během První Instalace.<br>Výchozí PIN mohl být nastaven na 0000 nebo 1234. Pokud jste definovali PIN (je požadováno v závislosti na<br>volbě země) během První Instalace použijte PIN kód, který jste definovali.                                                  |  |
| Datum/Čas          |                                     | Nastaví datum a čas.                                                                                                    |  |
| Zdroje             |                                     | Zde můžete měnit jména, povolit či zakázat vybrané zdroje.                                                                                                    |  |
| Př                 | ístupnost                           | Zobrazí možnosti přístupu televizoru.                                                                                                    |  |
|                    | Pro Špatně<br>slyšící               | Povolí jakékoli speciální funkce odeslané vysíláním.                                                                                                    |  |
|                    | Popis Zvuku                         | Pro nevidomé a zrakově postižené diváky bude přehrávána namluvená stopa. Stisknutím tlačítka <b>OK</b> zobrazíte všechny dostupné možnosti nabídky <b>Popis Zvuku</b> . Tato funkce je dostupná pouze v případě, pokud ji vysílač podporuje.<br><i>Poznámka: Funkce zvukový popis audia není dostupná při nahrávání a nahrávání časovým posunem</i> . |  |

| Netflix |                                                                                                    | Jestliže váš televizor tuto funkci podporuje můžete si zobrazit číslo ESN(*) a deaktivovat<br>Netflix.<br>(*) ESN číslo je jedinečné identifikační číslo pro Netflix, vytvořené speciálně pro identifikaci vašeho televizoru.<br>Poznámka: Pro 4K video streaming, je vyžadována rychlost připojení k internetu minmálně 25 MB/s - vice<br>informaci o požadavcich pro streamování 4K obsahu můžete najit například na internetových stránkách<br>Netflix ( <u>https://help.netflix.com/en/node/13444</u> ). Při zahájení streamování video obsahu přes internet bude<br>analyzována kvalita vašeho připojení a může trvat kratší dobu vytvoření full HD nebo 4K kvality, nebo v<br>případě pomalého připojení to nebude možné. Pokud si si nejste jisti, zkontrolujte své internetové funkce u<br>Vašeho internetového poskytovatele. |  |  |  |  |
|---------|----------------------------------------------------------------------------------------------------|----------------------------------------------------------------------------------------------------|--|--|--|--|
| Více    |                                                                                                    | Zobrazí další možnosti nastavení TV.                                                                                                    |  |  |  |  |
|         | Časový limit<br>Menu                                                                                    | Mění časový limit zobrazení obrazovky nabídek.                                                                                                    |  |  |  |  |
|         | LED<br>pohotovostního<br>režimu                                                                         | Pokud je nastaveno VYP, LED kontrolka nebude svítit, když bude TV v pohotovostním<br>režimu.                                                                                                    |  |  |  |  |
|         | HBBTV (*)                                                                                               | Tuto funkci můžete povolit nebo zakázat tak, že ji nastavíte na možnost <b>Zapnuto</b> nebo<br>Vypnuto.                                                                                                    |  |  |  |  |
|         | Aktualizace<br>softwaru                                                                                 | Zajistí nejnovější firmware pro váš televizor. Stisknutím tlačítka <b>OK</b> zobrazíte možnosti nabídky.                                                                                                    |  |  |  |  |
|         | Verze aplikace                                                                                          | Zobrazí aktuální verzi softwaru.                                                                                                    |  |  |  |  |
|         | Režim titulků                                                                                           | Používáním této funkce si můžete vybrat, který režim nadpisů bude na obrazovce ( <b>DVB</b> nadpis / <b>Teletext</b> nadpis), pokud jsou dostupné obě. Výchozí hodnota je <b>DVB</b> nadpis. Tato funkce je k dispozici pouze pro volbu země Norsko.                                                                                                    |  |  |  |  |
|         | Automatické<br>Vypnutí TV                                                                               | Pokud není používán, nastaví požadovaný čas pro automatické přepnutí televizoru do<br>pohotovostního režimu. Tuto možnost lze nastavit od 1 do 8 hodin v krocích po 1 hodině.<br>Můžete také zakázat tuto funkci jejího nastavením jako <b>Vypnutá.</b>                                                                                                    |  |  |  |  |
|         | Režim Obchod                                                                                            | Zvolte tento režim pro účely vystavení v obchodě. Je-li <b>Režim Obchod</b> aktivní, některé funkce TV nemusí být dostupné .                                                                                                    |  |  |  |  |
|         | AVS (Sdílení<br>Audia a Videa)                                                                          | Funkce <b>AVS</b> umožňuje sdílet soubory uložené ve vašem smartphonu nebo tabletu.<br>Pokud máte kompatibilní smartphone nebo tablet a máte na něm nainstalován potřebný<br>software, můžete pomocí televizoru sdílet/přehrávat fotografie. Pokud software sdílíte,<br>viz návod pro více informací.                                                                                                    |  |  |  |  |
|         | Režim zapnutí                                                                                           | Toto nastavení upravuje možnosti režimu vypnutí. K dispozici jsou <b>Poslední stav</b> a <b>Pohotovostní režim</b> .                                                                                                    |  |  |  |  |
|         | Virtuální Ovladač                                                                                       | Povolí nebo zakáže funkci virtuálního ovladače.                                                                                                    |  |  |  |  |
|         | CEC                                                                                                    | S tímto nastavením můžete zcela povolit nebo zakázat funkci CEC. Pomocí tlačítek<br>Vlevo nebo Vpravo aktivujte nebo deaktivujte vybranou možnost.                                                                                                    |  |  |  |  |
|         | Automatické<br>Zapnutí CEC                                                                              | Tato funkce umožňuje připojení HDMI-CEC kompatibilního zařízení k zapnutí televizoru<br>a automatické přepnutí na jeho vstupní zdroj. Pomocí tlačítek <b>Vlevo</b> nebo <b>Vpravo</b><br>aktivujte nebo deaktivujte vybranou možnost.                                                                                                    |  |  |  |  |
|         | Reproduktory                                                                                            | Chcete-li poslouchat zvuk televizoru z připojeného kompatibilního audio zařízení, nastavte jej jako <b>Zesilovač</b> . K ovládání hlasitosti zvukového zařízení můžete použít dálkový ovladač televizoru.                                                                                                    |  |  |  |  |
|         | Zobrazit všechny<br>soubory cookie (*)                                                                  | Zobrazí všechny uložené soubory cookie.                                                                                                    |  |  |  |  |
|         | Vymazat všechny<br>soubory cookie (*)                                                                   | Vymaže všechny uložené soubory cookie.                                                                                                    |  |  |  |  |
|         | OSS                                                                                                    | Zobrazí licenční informace volně šiřitelného softwaru.                                                                                                    |  |  |  |  |
| (*)     | (*) Tyto funkce v první instalaci nemusí být dostupné v závislosti na modelu televizoru a zvolené země. |                                                                                                    |  |  |  |  |

# Obsluha TV

# Ovládání seznamu kanálů

TV uspořádá všechny uložené stanice v Seznamu kanálů. Tento seznam kanálů můžete upravit, nastavit oblíbené nebo aktivní stanice použitím možností nabídky **Kanály**. Stiskněte tlačítko **OK** pro otevření nabídky Seznamu kanálů. Pomocí voleb na záložce **Filtr** a **Editování** můžete filtrovat uvedené kanály nebo provádět pokročilé změny v aktuálním seznamu. Pro zobrazení dostupných možností zvýrazněte záložku, kterou si přejete použít a potvrďte **OK**.

### Správa Seznamu oblíbených

Můžete vytvořit čtvři různé seznamy Vašich oblíbených kanálů. Pro otevření nabídky Kanály vstupte do nabídky TV>Kanály nebo zmáčkněte OK. Zvýrazněte záložku Editovat a potvrďte OK, možnosti editování se zobrazí. Zvolte možnost Označit/Odznačit kanál (Tag/Untag channel). Pro zvolení příslušného kanálu jej označte a potvrďte OK. Můžete zvolit několik možností. Použitím možnosti Označit/Odznačit kanál můžete také označit všechny kanály v seznamu. Poté zmáčkněte Zpět/Návrat tlačítko čímž se vrátíte k možnostem nabídky Editovat. Vyberte možnost Přidat/Odstranit Oblíbené a stiskněte OK. Zobrazí se seznam oblíbených kanálů. Nastavte požadovanou možnost seznamu na Zapnuto. Vybrané kanál/y budou přidány do seznamu. S cílem odstranit kanál nebo kanály ze seznamu oblíbených kanálů postupujte stejnými kroky a nastavte požadovanou možnost v požadovaném seznamu na Vvpnuto.

Pro trvalé filtrování kanálů v seznamu kanálů dle vašich preferencí můžete použít funkci filtr v nabídce **Kanály**. Například pomocí voleb na kartě **Filtr** můžete nastavit zobrazení seznamu oblíbených kanálů při každém otevření seznamu kanálů.

# Konfigurace Rodičovského nastavení

Volbou nabídky Rodičovské Ochrany lze uživatelům zakázat prohlížení některých programů, kanálů a používání nabídek. Tato nastavení se nacházejí v nabídce Nastavení>Rodičovská ochrana.

Pro zobrazení možností uzamčené nabídky rodičovské ochrany, musíte vložit PIN. Po zadání správného PIN se zobrazí nabídka **Rodičovská Ochrana.** 

Zámek Nabídky: Toto nastavení povolí nebo zakáže přístup ke všem menu nebo instalačním menu televizoru.

Zámek podle věku: Pokud je tato možnost nastavena, TV získává informace o přístupnosti vysílaných pořadů, pokud je pořad pro mladistvé nevhodný, přístup k vysílání zakáže.

**Poznámka:** Pokud je volba země v **První Instalaci** nastavena jako Francie, Itálie nebo Rakousko, bude výchozí hodnota **Zámku Podle Věku** nastavena na 18.

**Dětský zámek:** Když je tato funkce **ZAPNUTÁ**, lze televizor ovládat jen dálkovým ovladačem. V takovém případě nebudou ovládací tlačítka na TV fungovat.

Zámek internetu: Pokud je tato možnost nastavena na On (Zapnuto), aplikace využívající internet budou zakázány. Nastavením na Off (Vypnuto) tyto aplikace opět povolíte.

Nastavení kódu PIN: Nastaví nový PIN.

Výchozí CICAM PIN: Tato možnost se zobrazí jako šedá, pokud do CI slotu televizoru není vložen CI modul. Pomocí této volby můžete změnit výchozí PIN CI CAM.

Poznámka: Výchozí PIN mohl být nastaven na 0000 nebo 1234. Pokud jste definovali PIN (je požadováno v závislosti na volbě země) během **První Instalace** použijte PIN kód, který jste definovali.

Některé možnosti nemusí být k dispozici v závislosti od modelu a/nebo na výběru země během **První Instalace.** 

# Elektronický programový průvodce

Prostřednictvím funkce elektronického programového průvodce vašeho televizoru můžete procházet plán událostí aktuálně nainstalovaných kanálů v seznamu kanálů. Závisí na souvisejícím vysílání, zda je tato funkce podporována nebo ne.

Pro přístup do programového průvodce zmáčkněte tlačítko **Průvodce** na dálkovém ovladači. Můžete také použít funkci **Průvodce** v nabídce **TV**.

K dispozici jsou 2 různé typy rozvržení, **Plán časové** osy a **Nyní/Další**. Pro přepnutí těchto rozvržení, zvýrazněte rozvržení, které si přejete použít na horní straně obrazovky a zmáčkněte **OK**.

Pro procházení programového průvodce použijte směrová tlačítka. Pro použití záložek možností na horní straně obrazovky použijte tlačítko **Zpět/Návrat**.

#### Harmonogram na časové ose

V této možnosti rozvržení budou veškeré události kanálů uvedených v seznamu zobrazeny na časové ose. K procházení událostí uvedených v seznamu můžete použít směrová tlačítka. K zobrazení nabídky možností události zvýrazněte danou událost a zmáčkněte **OK**.

K použití přístupných možností zmáčkněte tlačítko Zpět/Návrat. Pro zobrazení možností filtrování, zvýrazněte záložku Filtr a stiskněte tlačítko OK. Pro změnění rozvržení zvýrazněte Nyní/Další a zmáčkněte OK. K zobrazení událostí předchozího a následujícího dne, můžete použít možnosti Předchozí Den a Následující Den.

Pro zobrazení možností níže uvedených, zvýrazněte záložku **Extra** a stiskněte tlačítko **OK**.

Volba žánru: Zvýrazní menu Volbu žánru. Zvolte žánr a stiskněte tlačítko OK. Všechny události v programovém průvodci, které odpovídají vybranému žánru, budou zvýrazněny. Průvodce hledáním: Zobrazí možnosti hledání. Použitím této funkce můžete vyhledávat v databázi programového průvodce žánry, které odpovídají vybraným kritériím. Odpovídající výsledky budou seřazeny do seznamu.

Teď: Zobrazí aktuální událost zvýrazněného kanálu. Zoom Pro zobrazení událostí v širším časovém úseku, zvýrazněte a zmáčkněte tlačítko OK.

# Současný/Další Seznam

V této možnosti rozložení budou uvedeny jen současné a budoucí události kanálů v seznamu. K procházení událostí uvedených v seznamu můžete použít směrová tlačítka.

K použití přístupných možností zmáčkněte tlačítko **Zpět/Návrat**. Pro zobrazení možností filtrování, zvýrazněte záložku **Filtr** a stiskněte tlačítko **OK**. Pro změnění rozložení zvýrazněte **Plán časové osy** a zmáčkněte **OK**.

# Možnosti událostí

Pomocí směrových tlačítek zvýrazněte událost a stisknutím tlačítka **OK** otevřete nabídku **Možnosti**. K dispozici jsou následující možnosti.

Zvolte Kanál: Použití této možnosti můžete přepnout do vybraného kanálu a sledovat jej. Programový průvodce se zavře.

Více informací Zobrazte podrobné informace o vybrané události. Pro procházení textem použijte směrová tlačítka nahoru a dolů.

Časovač na událost / Odstranění časovače na událost: Vyberte možnost Nastavit časovač na Možnosti události a stiskněte tlačítko OK. Můžete nastavit časovače pro budoucí události. Pokud chcete zrušit již nastaven časovač, zdůrazněte danou událost a stiskněte tlačítko OK. Pak vyberte možnost Odstranit časovač na událost. Časovač bude zrušen. Nahrávání / Vymazání nahrávacího Časovače: Vyberte možnost Nahrávání a stiskněte tlačítko OK. Pokud se událost bude vysílat v budoucnu, bude přidán do seznamu Časovače pro nahrávání. Pokud je zvolená událost vysílána ve správném čase, nahrávání začne okamžitě.

Pro zrušení nastaveného nahrávání zvýrazněte událost a stiskněte tlačítko **OK** a vyberte možnost **Vymazat Nahrávání. Časovač**. Časovač nahrávání bude zrušen.

DŮLEŽITÉ! Zapojte USB disk do TV. TV musí být vypnutá. Poté TV zapněte pro umožnění funkce nahrávání.

**Poznámky:** Je-li na současném kanálu aktivní nahrávání nebo časovač, nelze přepnout na jiný kanál.

Časovač nebo časovač nahrávání nelze nastavit pro dva nebo více programů ve stejném časovém intervalu.

# Teletextové služby

Stiskněte tlačítko **Text** pro vstup. Stiskněte znovu pro aktivování režimu Mix, který umožňuje zobrazit stránku teletextu a televizní vysílání současně. Pro opuštění stiskněte ještě jednou. Pokud jsou k dispozici, sekce teletextových stránek budou barevně kódované a mohou být vybrány stisknutím barevných tlačítek. Následujte instrukce zobrazené na obrazovce.

# Digitální teletext

Pro shlédnutí informací z digitálního teletextu stiskněte tlačítko **Text**. Ovládejte ho pomocí barevných tlačítek, šipek a tlačítka **OK**. Možnosti se mohou měnit v závislosti na obsahu digitálního teletextu. Následujte instrukce zobrazené na obrazovce digitálního teletextu. Když stisknete tlačítko **Text**, TV se vrátí na sledování televizního vysílání.

# Aktualizace softwaru

Váš televizor může automaticky vyhledávat a aktualizovat firmware pomocí anténního signálu nebo přes internet.

# Vyhledávání aktualizací softwaru přes uživatelské rozhraní

V hlavním menu vyberte položku Nastavení>Systém a potom Další. Přejděte na Aktualizace softwaru a stiskněte tlačítko OK. Poté vyberte Vyhledat Aktualizace a stiskněte tlačítko OK pro kontrolu nové aktualizace softwaru.

Je-li nalezena nová aktualizace, zahájí se její stahování. Po dokončení stahování se zobrazí varování, stiskněte tlačítko OK pro dokončení procesu aktualizace softwaru a pro restartování televizoru.

# Režim vyhledávání a aktualizace 3 AM

Televizor bude vyhledávat nové aktualizace vždy ve 3:00, jestliže jste **Povolili** možnost **Automatické skenování** a jestliže je televizor připojen k signálu z antény nebo k Internetu. Pokud byl nalezen a úspěšně stažen nový software, bude nainstalován při příštím zapnutí.

**Poznámka:** Neodpojujte napájecí kabel, pokud kontrolka během restartu bliká. Pokud se televizor po aktualizaci nezapne, odpojte televizor po dobu 2 minut a zapojte ho znovu.

Všechny aktualizace jsou prováděny automaticky. Pokud je provedeno ruční vyhledání a není nalezen žádný software, pak se jedná o aktuální verzi.

# Řešení problémů a tipy

# TV se nezapne

Ujistěte se, že je anténa správně připojena do zásuvky. Stiskněte hlavní tlačítko zapnutí/vypnutí na TV.

# Špatný obraz

- Zkontrolujte, zda jste správně naladili TV.
- Špatný obraz může způsobovat slabý signál. Zkontrolujte prosím anténní připojení.
- Pokud jste provedli manuální ladění, zkontrolujte, zda jste navolili správnou frekvenci.

# Žádní obraz

 TV nepřijímá žádný signál. Ujistěte se, že byl vybrán správný zdroj vstupu.

- · Je anténa připojena správně?
- · Je kabel antény připojen správně?
- · Jsou použity vhodné zástrčky pro zapojení antény?
- · Pokud máte pochybnosti, kontaktujte prodejce.

# Není zvuk

- Zkontrolujte, zda zvuk televizoru není odmlčení.
   Pro zrušení ztlumení, stiskněte tlačítko Mute nebo zvyšte hlasitost.
- Zvuk může vycházet pouze z jednoho reproduktoru.
   Zkontrolujte nastavení vyvážení z menu zvuku.

### Dálkové ovládání - nefunguje

- Mohou být vybité baterie. Vyměňte baterie za nové.
- Možná jsou baterie vloženy nesprávně. Viz část "Vložení baterií do dálkového ovladače"

# Žádný signál na vstupním zdroji

- · Je možné, že není připojeno žádné zařízení.
- · Zkontrolujte AV kabely a spojení z přístroje.
- Zkontrolujte, zda je přístroj zapnutý.

#### Nahrávání nedostupné

Pro nahrávání programu nejdříve správně připojte USB zařízení pro ukládání dat zatímco je TV vypnutá. Potom TV zapněte, aby se spustila funkce nahrávání. Pokud nemůžete nahrávat, zkontrolujte, zda je paměťové zařízení správně formátované a zda je na něm dostatek místa.

# USB příliš pomalé

Pokud se během spouštění záznamu zobrazí zpráva "USB je příliš pomalé pro nahrávání", zkuste znovu spustit nahrávání. Pokud se opět zobrazí stejná chyba, je možné, že vaše USB zařízení pro ukládání dat nesplňuje požadavky na přenosovou rychlost. Zkuste použít jiné USB paměťové zařízení.

#### PC vstup typické zobrazovací režimy

V následující tabulce jsou uvedené některé typické režimy zobrazení videa. Váš televizor nemusí podporovat všechna rozlišení.

| Rejstřík | Rozlišení | Frekvence |  |
|----------|-----------|-----------|--|
| 1        | 640x480   | 60Hz      |  |
| 2        | 640x480   | 75Hz      |  |
| 3        | 800x600   | 56Hz      |  |
| 4        | 800x600   | 60Hz      |  |
| 5        | 800x600   | 72Hz      |  |
| 6        | 800x600   | 75Hz      |  |
| 7        | 1024x768  | 60Hz      |  |
| 8        | 1024x768  | 70Hz      |  |
| 9        | 1024x768  | 75Hz      |  |
| 10       | 1152x864  | 75Hz      |  |
| 11       | 1280x768  | 60Hz      |  |

| 12 | 1360x768       | 60Hz |  |
|----|----------------|------|--|
| 13 | 1280x960       | 60Hz |  |
| 14 | 1280x1024      | 60Hz |  |
| 15 | 1280x1024      | 75Hz |  |
| 16 | 1400x1050      | 60Hz |  |
| 17 | 1440x900       | 60Hz |  |
| 18 | 1440x900       | 75Hz |  |
| 19 | 1920x1080 60Hz |      |  |
|    |                |      |  |

# Kompatibilita AV a HDMI

| Zdroj    | Podporované     | signály                            | Dostupnost |  |
|----------|-----------------|------------------------------------|------------|--|
|          | PAL             |                                    | 0          |  |
| Zodní AV | SECAM           |                                    | 0          |  |
|          | NTSC4.43        |                                    | 0          |  |
|          | NTSC3.58        |                                    | 0          |  |
|          | 480i, 480p      | 60Hz                               | 0          |  |
| VDbDr    | 576i, 576p 50Hz |                                    | 0          |  |
| TPUPT    | 720p 50Hz,60Hz  |                                    | 0          |  |
|          | 1080i           | 80i 50Hz,60Hz                      |            |  |
|          | 480i, 480p      | 480i, 480p 60Hz                    |            |  |
|          | 576i, 576p 50Hz |                                    | 0          |  |
|          | 720p            | 50Hz,60Hz                          | 0          |  |
| номі     | 1080i           | 50Hz,60Hz                          | 0          |  |
|          | 1080p           | 24Hz, 25Hz,<br>30Hz, 50Hz,<br>60Hz | 0          |  |

#### (X: Není k dispozici, O: Dostupné)

V některých případech se může stát, že signál TV není zobrazen správně. Problém může být v neslučitelnosti s vybavením (DVD, Set-top box, atd.). Jestliže se setkáte s tímto problémem, kontaktujte vašeho prodejce a také výrobce vybavení.

# Podporované formáty souboru pro USB režim

# Formáty video souborů

| Rozšíření                                                               | Video kodek                  | Max. Rozlišení, Snímací rychlost a Přenosová<br>rychlost |  |  |  |
|-------------------------------------------------------------------------|------------------------------|----------------------------------------------------------|--|--|--|
| .mpg, .mpeg, .dat, .vob                                                 |                              |                                                          |  |  |  |
| .ts, .trp, .m2ts                                                        | NFEG 1/2, H.204, VCT         |                                                          |  |  |  |
| .avi                                                                    | MPEG1/2, MPEG4, H.264, MJPEG |                                                          |  |  |  |
| .mp4, .m4a, .m4v, .mov, .qt,<br>.3gp, .3g2, .3gpp                       | MPEG1/2, H.263, MPEG4, H.264 |                                                          |  |  |  |
| .mkv                                                                    | MPEG 1/2, MPEG4, H.264       |                                                          |  |  |  |
| flv                                                                     | Sorenson Sp, MPEG4, H.264    | H.264: 1080Px2@30fps - 50Mbps, 1080P@60fps -             |  |  |  |
| .ogm, .ogg                                                              | MPEG1/2, MPEG4               | 50Mbps <b>Jiné:</b> 1080P@60tps - 50Mbps                 |  |  |  |
| asf, wmv                                                                | MPEG4, WMV3, VC1             |                                                          |  |  |  |
| .rm, rmvb                                                               | RV30, RV40                   |                                                          |  |  |  |
| .webm                                                                   | VP9, VP8                     |                                                          |  |  |  |
| .mp4, .mov, .3gpp, .3gp,<br>MPEG datový přenos, .ts,.<br>trp, .tp, .mkv | HEVC/H.265                   |                                                          |  |  |  |

| Formáty obrazových souborů                    |                                                              |                           |  |  |
|-----------------------------------------------|--------------------------------------------------------------|---------------------------|--|--|
| Rozšíření                                     | Technické údaje                                              | Rozlišení (šířka x výška) |  |  |
| ing inco                                      | Základní                                                     | 8192 x 8192               |  |  |
| .jpg .jpeg                                    | Progresivní                                                  | 3000 x 3000               |  |  |
| hmn                                           | RGB 1/4/8/16/24/32 bit                                       |                           |  |  |
| .bmp                                          | RLE 4/8 bit                                                  |                           |  |  |
| aif                                           | 87a                                                          |                           |  |  |
| .gii                                          | 89a (Pouze 1 obrázek ve formátu animace)                     |                           |  |  |
|                                               | Stupně šedé, 24/32 bitů na pixel                             | 8192 x 8192               |  |  |
| .png                                          | Interlace formát                                             |                           |  |  |
|                                               | Progresivní                                                  |                           |  |  |
| .tiff, .tif Formát souborů označených obrázků |                                                              |                           |  |  |
| webp                                          | Komprese se ztrátou VP8 key frame version number support 0~3 |                           |  |  |
| .webp                                         | Bezztrátová komprese                                         |                           |  |  |

# Formáty zvukových souborů

| Rozšíření | Formát                |
|-----------|-----------------------|
| .mp3,     | .mp3,                 |
| .ac3,     | .ac3,                 |
| .aac      | .AAC                  |
| .wma      | .WMA                  |
| .amr      | .AMR-NB, .AMR-WB      |
| .wav      | . MPEG La, .AAC, .PCM |
| .flac     | . FLAC                |

# Formáty titulkových souborů

| Externí titulky |                             |  |  |
|-----------------|-----------------------------|--|--|
| Rozšíření       | Technické údaje             |  |  |
| .ssa            | SubStation Alpha            |  |  |
| .ass            | Advanced SubStation Alpha   |  |  |
| .srt            | Subripper                   |  |  |
| .sub            | Micro DVD / SubViewer       |  |  |
| .sub + .idx     | VOBSub                      |  |  |
| .txt            | Micro DVD / TMPlayer / MPL2 |  |  |
| .mpl            | MPL2                        |  |  |
| .smi            | Sami                        |  |  |
| .jss            | JACOSUB                     |  |  |
| .ttml           | TTML                        |  |  |
| .txt / .sub     | DVDSUBTITLE                 |  |  |
| .lrc            | -                           |  |  |

| Interní titulky         |                   |  |  |
|-------------------------|-------------------|--|--|
| Rozšíření               | Technické údaje   |  |  |
| .mkv                    | VOBSub            |  |  |
| .mkv                    | ASS / SSA / TEXT  |  |  |
| .dat, .mpg, .mpeg, .vob | DVD Titulky       |  |  |
| .mp4,                   | DVD Titulky, TEXT |  |  |

# Podporované DVI rozlišení

Pokud připojujete přístroje k TV konektorům pomocí DVI konvertor kabelů (DVI do HDMI kabel - nejsou dodávány), shlédněte následující informace o rozlišení.

|           | 56Hz | 60Hz | 66Hz | 70Hz | 72Hz | 75Hz |
|-----------|------|------|------|------|------|------|
| 640x400   |      |      |      | Х    |      |      |
| 640x480   |      | Х    | Х    |      | х    | х    |
| 800x600   | х    | х    |      | Х    | х    | х    |
| 832x624   |      |      |      |      |      | х    |
| 1024x768  |      | Х    | Х    | Х    | Х    | Х    |
| 1152x864  |      | х    |      | х    |      | х    |
| 1152x870  |      |      |      |      |      | х    |
| 1280x768  |      | х    |      |      |      | х    |
| 1360x768  |      | Х    |      |      |      |      |
| 1280x960  |      | Х    |      |      |      | Х    |
| 1280x1024 |      | х    |      |      |      | х    |
| 1400x1050 |      | Х    |      |      |      | Х    |
| 1440x900  |      | Х    |      |      |      | Х    |
| 1600x1200 |      | х    |      |      |      |      |
| 1680x1050 |      | х    |      |      |      |      |
| 1920x1080 |      | Х    |      |      |      |      |

# Připojení

# Kabelové zapojení

# Připojení ke kabelové síti

- Musíte disponovat s modemem / routerem připojeným k aktivnímu širokopásmovému připojení.
- Připojte televizor k modemu/routeru ethernetovým kabelem. Na zadní straně vašeho televizoru je k dispozici LAN port.

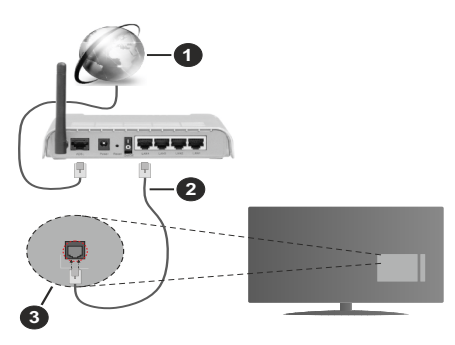

- 1. Širokopásmové připojení k ISP
- 2. LAN (ethernetový) kabel
- 3. LAN vstup na zadní straně televizoru

# Chcete-li nakonfigurovat nastavení kabelové sítě, pokyny naleznete v nabídce Nastavení.

 Byste měli být schopni připojit televizor k síti LAN v závislosti na konfiguraci vaší sítě. V takovém případě použijte ethernetový kabel pro připojení televizoru přímo k zásuvce sítě.

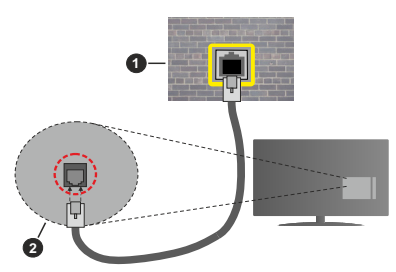

- 1. Síťová zásuvka
- 2. Vstup LAN na zadní straně televizoru

# Konfigurace nastavení kabelového zařízení

# Typ sítě

Typ sítě lze nastavit na možnost Kabelové zařízení, Bezdrátové zařízení nebo Zakázané podle aktivního připojení k televizoru. Jste-li připojeni přes síť Ethernet, nastavte tuto možnost na Kabelové zařízení.

# Test rychlosti internetového připojení

Zvýrazněte položku **Test rychlosti internetového připojení** a stiskněte tlačítko **OK**. TV změří šířku pásma internetového připojení a po dokončení zobrazí výsledek.

# Pokročilá nastavení

Zvýrazněte položku **Pokročilá nastavení** a stiskněte tlačítko **OK**. Na další obrazovce můžete změnit nastavení IP a DNS televizoru. Vyberte požadovanou adresu a stiskněte tlačítko Vlevo nebo Vpravo; tím změníte nastavení z možnosti **Automatické** na **Manuální**. Nyní můžete zadat nastavení **Manuální IP** a/nebo **Manuální DNS**. Vyberte v rozevírací nabídce příslušnou položku a pomocí číselných tlačítek na dálkovém ovladači zadejte nové hodnoty. Máte-li hotovo a chcete nastavení uložit, zvýrazněte **Uložit** a zmáčkněte **OK**.

# Bezdrátové Připojení

# Připojení k bezdrátové síti

DŮLEŽITÉ! Pro použití funkce bezdrátové sítě je nutný bezdrátový LAN adaptér (WLAN USB adaptér). Bezdrátový adaptér není součástí balení, lze jej zakoupit samostatně. Další informace získáte od místního prodejce nebo v prodejně, kde jste si televizor koupili.

TV se nemůže připojit k sítím se skrytým SSID. Pro zviditelnění vašeho modemu SSID změňte nastavení modemu v jeho systém.

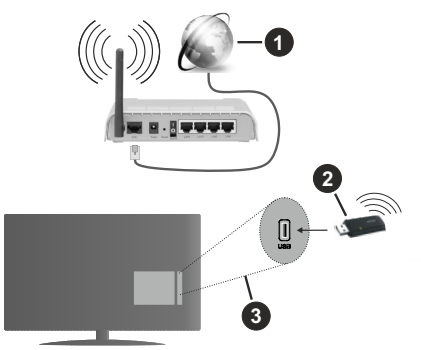

- 1. Širokopásmové připojení k ISP
- 2. WLAN USB adaptér (není součástí dodávky)
- 3. USB vstup na zadní straně televizoru

Wireless-N router (IEEE 802.11a/b/g/n) se současným využíváním pásma 2,4 a 5 GHz je navržen tak, aby zvýšil šířku pásma. Je optimalizován pro plynulejší a rychlejší HD video streaming, přenosy souborů a bezdrátové hraní her.

Frekvence a kanály se liší v závislosti na oblasti.

- Přenosová rychlost se liší v závislosti na vzdálenosti a počtu překážek mezi přenosovými produkty, konfiguraci produktů, podmínky rádiových vln, na provozu a produktech, které užíváte. Přenos může být také přerušen nebo odpojen v závislosti na podmínkách rádiových vln, DECT telefonů nebo jakýchkoli jiných zařízení WLAN 11b. Běžní hodnoty rychlosti přenosu je teoretické maximum pro bezdrátové standardy. Nejedná se o účinnou rychlost přenosu dat.
- Místa, kde je přenos nejefektivnější, se liší v závislosti na uživatelském prostředí.
- WLAN USB adaptér připojte přímo k televizoru přes USB port. Rozbočovače USB nejsou podporovány. Váš dongle můžete připojit do dodaného doku v případech, kdy síť není dostatečně kvalitní; dongle je třeba klást na místo s lepší kvalitou signálu.
- WLAN USB adaptér podporuje typ modemů 802.11

   a, b, g a n. Důrazně se doporučuje používání IEEE
   802.11n komunikačního protokolu, aby nedocházelo
   k případným problémům při sledování videa.
- Pokud jsou v blízkosti umístěny modemy se stejným SSID, musíte změnit SSID jednoho z nich. Jinak nastanou problémy při připojení. Pokud máte problémy s bezdrátovým připojením, použijte drátové připojení.

# Konfigurace nastavení bezdrátového zařízení

Pro umožnění funkcí bezdrátové sítě, prosím připojte WLAN USB adaptér do jednoho z USB portů na televizoru. Proces připojení lze spustit z nabídky **Nastavení sítě**, kde nastavíte **Typ sítě** na možnost **Bezdrátové zařízení**.

Pokud si přejete vyhledat dostupné bezdrátové sítě, zvýrazněte **Vyhledat Bezdrátové Sítě** a zmáčkněte **OK.** Objeví se seznam všech nalezených sítí. K připojení k síti vyberte žádanou síť ze seznamu a stiskněte tlačítko **OK**.

Poznámka: Pokud modem podporuje režim N, můžete provést jeho nastavení.

Pokud je vybraná síť chráněna heslem, vložte správné heslo pomocí virtuální klávesnice. Pomocí směrových tlačítek a tlačítka **OK** na dálkovém ovladači můžete použít tuto klávesnici.

Vyčkejte, dokud se nezobrazí IP adresa.

To znamená, že připojení bylo navázáno. Chcete-li se od bezdrátové sítě odpojit, zvolte položku **Typ sítě** a tlačítkem Vlevo nebo Vpravo nastavte možnost **Vypnuto**.

Pokud váš router má WPS, můžete se přímo připojit k modemu/routeru bez předchozího zadání hesla nebo přidání sítě. Zvolte volbu**Stiskněte tlačítko WPS na vašem wi-fi routeru** a stiskněte tlačítko **OK**. K připojení se, zmáčkněte na Vašem modemu/routru tlačítko WPS. Po tom, co se zařízení spojila, na Vašem TV se objeví potvrzující zpráva. Pro pokračování vyberte **OK**. Další nastavení není vyžadováno.

Zvýrazněte položku **Test rychlosti Internetového Připojení** a tlačítkem **OK** zkontrolujte rychlost připojení k Internetu. Zvýrazněte položku **Pokročilá nastavení** a tlačítkem **OK** otevřete nabídku pokročilých nastavení. Pro nastavení použijte směrová a číselná tlačítka. Máte-li hotovo a chcete nastavení uložit, zvýrazněte **Uložit** a zmáčkněte **OK**.

# Další informace

Pokud je zřízeno spojení, stav připojení se zobrazí jako **Připojeno** nebo **Nepřipojeno** a aktuální IP adresa.

### Připojení k vašemu mobilnímu zařízení přes WLAN

 Pokud vaše mobilní zařízení disponuje funkcí WLAN, můžete jej připojit k televizoru přes router pro zpřístupnění obsahu ve vašem zařízení. V takovém případě musí vaše mobilní zařízení disponovat odpovídajícím softwarem pro sdílení.

Pro připojení Vaší TV k routeru se řiďte následujícími kroky.

Poté spárujte Vaše mobilní zařízení s routerem a aktivujte software pro sdílení na Vašem mobilním zařízení. Následně vyberte soubory, které chcete sdílet s TV.

Pokud je spojení navázáno správně, měli byste nyní mít přístup ke sdíleným souborům z vašeho mobilního zařízení prostřednictvím AVS (audio video sdílení), které je součástí Vaší TV.

Zvýrazněte možnost AVS v nabídce Zdroje a zmáčkněte OK, zobrazí se dostupná zařízení v síti. Zvolte si své mobilní zařízení a stiskněte tlačítko **OK** pro pokračování.

 Pokud je k dispozici, můžete si stáhnout aplikaci virtuálního dálkového ovladače ze serveru poskytovatele aplikací pro vaše mobilní zařízení.

Poznámka: Tato funkce nemusí být podporována na všech mobilních zařízeních.

# Probuzení zapnuto

Wake-on-LAN (WoL) a Wake-on-Wireless LAN (WoWLAN) jsou standardy, které umožňují zapnout nebo probudit zařízení prostřednictvím síťové zprávy. Zpráva bude odeslána do zařízení prostřednictvím programu běžícího na vzdáleném zařízení, které je připojeno ke stejné lokální síti, jako chytří telefon.

Váš televizor je WoL a WoWLAN kompatibilní. Tato funkce může být nedostupná při Prvním Instalačním procesu. Chcete-li tuto funkci povolit, nastavte možnost Wake On v nabídce Síť/Internetové nastavení jako Zapnuto. Je třeba, aby zařízení, ze kterého bude odeslána síťová správa do televizoru a televizor byly připojeny do stejné sítě. Funkce Wake On je podporována pouze pro zařízení s operačním systémem Android a lze je používat pouze prostřednictvím aplikací YouTube a Netflix.

Chcete-li používat tuto funkci, televizor a vzdálené zařízení by měly být připojeny, dokud je televizor zapnutý. Pokud je televizor vypnutý, mělo by se připojení obnovit při jeho dalším zapnutí. V opačném případě nebude tato možnost k dispozici. To neplatí, když je televizor přepnut do pohotovostního režimu.

Výkon některých zařízení na trhu se může lišit v závislosti na architektuře softwaru. Chcete-li použít funkce Wake On s lepší výkon, ujistěte se, že vaše zařízení má nejnovější verzi firmwaru.

Pokud chcete, aby váš televizor v pohotovostním režimu měl nižší spotřebu, můžete tuto funkci deaktivovat nastavením možnosti Wake On na Off.

# Řešení problémů s připojením

# Není dostupná bezdrátová síť

- Ujistěte se, že každá brána firewall ve vaší síti umožňuje bezdrátové připojení TV.
- Ujistěte se, že WLAN USB dongle je dobře zapojen.
- Zkuste znovu vyhledat bezdrátové sítě použitím nabídky Sítě.

Pokud bezdrátová síť nefunguje správně, zkuste použít kabelovou síť ve vaší domácnosti. Pro více informací o postupu si přečtěte část "**Kabelové připojení**".

Pokud televizor nefunguje pomocí kabelového připojení, zkontrolujte modem (router). Pokud router funguje, zkontrolujte internetové připojení modemu.

# Připojení je pomalé

Pro více informací o vnitřní oblasti služeb modemu, rychlosti připojení, kvality signálu a jiných nastavení viz návod k použití modemu. Musíte mít vysokorychlostní připojení modemu.

# Přerušení během přehrávání nebo pomalé reakce

V takovém případě zkuste následující:

Udržujte vzdálenost alespoň tři metry od mikrovlnné trouby, mobilních telefonů, zařízení Bluetooth nebo jiných zařízení kompatibilních s WLAN. Zkuste změnit aktivní kanál na WLAN routeru.

# Připojení k internetu není k dispozici / Sdílení audia a videa nefunguje

Pokud byla MAC adresa (jedineční identifikační číslo) vašeho PC nebo modemu registrována dočasně, může se stát, že se TV nepřipojí k internetu. V takovémto případě je MAC adresa ověřována vždy, když se připojíte k internetu. Toto je opatření proti neoprávněnému přístupu. Protože váš televizor má svou vlastní MAC adresu, váš poskytovatel internetových služeb nemůže ověřit MAC adresu vašeho televizoru. Z tohoto důvodu se nemůžete připojit k TV. Zkontaktujte vašeho poskytovatele internetu a požadujte informace o připojení k internetu. Je také možné, že se připojení nezdařilo kvůli firewallu. Pokud si myslíte, že toto způsobuje váš problém, kontaktujte poskytovatele internetu. Příčinou problémů s připojením při používání TV v režimu Sdílení audia a videa nebo při surfování prostřednictvím Sdílení audia a videa může být brána firewall.

# Neplatná doména

Před sdílením souborů v programu multimediálního serveru ve vašem počítači zkontrolujte, zda přihlášeni k PC pod ověřeným uživatelským jménem/heslem a že je vaše doména aktivní. Je-li doména neplatná, může způsobit problémy při prohlížení souborů v režimu Sdílení audia a videa.

# Používání služby Síť pro sdílení Audia a Videa

Funkce Sdílení audia a videa používá standard, který zjednodušuje proces sledování digitální elektroniky a je tedy vhodný pro použití v domácí síti.

Tento standard umožňuje prohlížet a přehrávat fotografie, hudbu a video uložené na mediálním serveru, který je připojen k domácí síti.

# 1. Instalace softwaru pro server

Funkci sdílení Audia a videa nelze použít, pokud do počítače není nainstalován program serveru, nebo v případě, že požadovaný software serveru médií není nainstalován na doprovodném zařízení. Připravte si svůj počítač správným serverovým programem.

# 2. Připojení do Drátových nebo Bezdrátových sítích

Pro podrobnější informace o konfiguraci viz kapitoly Kabelové/Bezdrátové připojení.

# 3. Sdílení Audia a Videa

Vstupte do nabídky Nastavení>Systém>Další a povolte možnost AVS.

# 4. Přehrávání Sdílených souborů přes Prohlížeč Medií

Zvýrazněte **AVS** možnost v nabídce **Zdroje** pomocí směrových tlačítek a zmáčkněte **OK**. Zobrazí se dostupná zařízení v síti. Zvolte si jedno z nich a stiskněte tlačítko **OK** pro pokračování. Zobrazí se prohlížeč médií.

Pro další informace o přehrávání souborů viz nabídka ProhlížečMedií.

Pokud nastane problém se sítí, odpojte televizor ze zásuvky a znovu jej zapojte. Režim Trick a Skok není s funkcí Sdílení audia a videa podporován.

PC/HDD/Media Player nebo jiná kompatibilní zařízení je třeba pro vyšší kvalitu přehrávání používat s kabelovým připojením.

Použijte připojení k síti LAN pro rychlejší sdílení souborů mezi jinými zařízeními, jako jsou počítače.

**Poznámka:** Některé počítače nemusí být schopny využít funkci Sdílení audia a videa z důvodu oprávnění správce a nastavení zabezpečení (například firemní PC).

#### Aplikace

K aplikacím nainstalovaným na Vaší TV se můžete dostat v nabídce **Aplikace**. Zvýrazněte aplikace a stiskněte tlačítko **OK** k pokračování.

Pokud chcete ovládat aplikace nainstalované na Vaší TV, přidat nové aplikace nebo vidět veškeré dostupné aplikace v módu plné obrazovky, zvýrazněte možnost Přidat Více a zmáčkněte OK. Pomocí menu možností můžete přidávat nainstalované aplikace do nabídce Domů, spouštět je či odstraňovat. Odstraňování aplikací pak tedy již nebude možné z nabídce Aplikace. Nové aplikace můžete přidávat také z internetového obchodu. Pro vstup do internetového obchodu zvýrazněte logo nákupního košíku nahoře na levé straně obrazovky a zmáčkněte OK. Zobrazí se dostupné aplikace v internetovém obchodě. Ke zvýraznění aplikace použijte směrová tlačítka a smáčkněte OK. Zvýrazněte možnost Přidat do aplikací a znovu zmáčkněte OK, vybraná aplikace se přidá to nabídce Aplikace.

Prorychlý přístup k nabídce **Přidat Více** stačí stisknout tlačítko **Internet** na dálkovém ovladači (pokud je k dispozici).

#### Poznámky:

Možné problémy s aplikacemi mohou být způsobeny poskytovateli aplikací.

Internetové služby třetích stran se mohou kdykoli změnit, přerušit nebo omezit.

#### Internetový prohlížeč

Pokud chcete používat internetový prohlížeč, přejděte nejprve do nabídky **Aplikace.** Pak spusťte aplikaci prohlížeče, která má na sobě oranžové logo se symbolem země.

Na úvodní obrazovce prohlížeče se miniatury z předdefinovaných odkazů na webové stránky (pokud existují) zobrazí jako možnosti **Rychlého vytáčení** spolu s možnostmi **Editování Rychlého vytáčení** a **Přidat do voleb rychlého vytáčení**.

Chcete-li přejít do webového prohlížeče, použijte směrová tlačítka na dálkovém ovladači. Chcete-li zobrazit řádek možností prohlížeče, přesuňte kurzor do horní části stránky nebo stiskněte tlačítko **Zpět**/ **Návrat**. Zde jsou k dispozici možnosti **Historie**, **Karty a Záložky** a řádek prohlížeče, který obsahuje tlačítka předchozí/další, tlačítko Aktualizovat a adresní/ vyhledávací panel, **Rychlá volba** a tlačítka prohlížeče **Vewd**.

Chcete-li požadovanou internetovou stránku přidat do seznamu Rychlé volby pro rychlý přístup, přesuňte kurzor do horní části stránky nebo stiskněte tlačítko Zpět/Návrat. Zobrazí se řádek prohlížeče. Označte tlačítko Rychlá volba - a stiskněte tlačítko OK. Dále vyberte možnost Přidat do rychlé volby a stiskněte tlačítko OK. Vyplňte pole Jméno a Adresa, zvýrazněte položku OK a stisknutím tlačítka OK proveďte přidání. Jste-li na stránce, kterou chcete přidat do seznamu **Rychlá volba**, zvýrazněte tlačítko **Vewd** a stiskněte tlačítko **OK**. Dále zvýrazněte možnost **Přidat do rychlé volby** a stiskněte tlačítko **OK**. Pole **Jméno a Adresa** se vyplní automaticky v závislosti na stránkách, které jste navštívili. Zvýrazněte **OK** a stisknutím tlačítka **OK** proveďte přidání.

Pro správu prohlížeče můžete také využít možnosti nabídky **Vewd**. Zvýrazněte tlačítko **Vewd** a tlačítkem **OK** si zobrazte dostupné stránky pro specifické i obecné možnosti.

Existují různé způsoby hledání a procházení webových stránek pomocí webového prohlížeče.

Zadejte adresu webové stránky (URL) do vyhledávacího/adresního řádku, zvýrazněte tlačítko Odeslat na virtuální klávesnici a stiskněte tlačítko OK.

Pro vyhledávání požadované webové stránky zadejte klíčové slovo do vyhledávacího/adresního řádku, zvýrazněte tlačítko **Odeslat** na virtuální klávesnici a stiskněte tlačítko **OK**.

Pro návštěvu požadované webové stránky označte miniaturu Rychlé vytáčení a stiskněte tlačítko **OK**.

Váš televizor je kompatibilní s USB myší. Pro snadnější a rychlejší navigaci připojte do portu USB na vašem televizoru myš nebo adaptér bezdrátové myši.

Některé webové stránky obsahují flashový obsah. Ty nejsou podporovány prohlížečem.

Váš televizor nepodporuje žádné procesy stahování z Internetu ve webovém prohlížeči.

Ne všechny stránky na internetu jsou podporovány. V závislosti na místě mohou nastat problémy s obsahem. V některých případech nebude možné přehrát video obsah.

#### Systém HBBTV

HbbTV (Hybrid Broadcast Broadband TV) je nový průmyslový standard, který hladce kombinuje TV služby doručené prostřednictvím vysílání se službami doručenými prostřednictvím širokopásmového připojení. Umožňuje také přístup k internetovým službám pouze pro spotřebitele pomocí připojeného TV a set-top boxy. Služby poskytované prostřednictvím HbbTV zahrnují tradiční vysílací kanály TV, catch-up služby, video na vyžádání,EPG, interaktivní reklamu, personalizaci, hlasování, hry, sociální sítě a další multimediální aplikace.

HbbTV aplikace jsou k dispozici na kanálech, kde jsou signalizovány televizním vysílání (v současnosti různé kanály vysílání Astra HbbTV aplikací). Vysílání označí jednu aplikaci jako "automatické spuštění" a ta se spustí na platformu automaticky. Aplikace automatické spuštění jsou obvykle označeny malou červenou ikonou tlačítka a upozorňují uživatele, že na tomto kanálu je přístupná aplikace HbbTV. Pro otevření stránky aplikace stiskněte červené tlačítko. Poté, co se stránka zobrazí, můžete se vrátit do původního stavu červené ikonky stisknutím červeného tlačítka. Můžete přepínat mezi režimem ikony červeného tlačítka stisknutím červeného tlačítka. Je třeba poznamenat, že schopnost spínání červeného tlačítka je dána aplikací a některé aplikace se mohou chovat odlišně.

V případě, že uživatel přepne na jiný kanál v době, kdy je HbbTV aplikace aktivní (v režimu ikony červeného tlačítka nebo v režimu plného UI), může se stát následující.

- Aplikace může běžet dál.
- · Aplikace může být ukončena.
- Aplikace může být ukončena a může být spuštěna další aplikace autostart červeného tlačítka.

HbbTV umožňuje aplikace, které chcete získat jak z širokopásmového připojení nebo televizního vysílání. Vysílatel může umožnit oběma směry nebo v jednom z nich. Nemá-li daná platforma k dispozici funkční širokopásmové připojení, může stále spouštět aplikace přenášené přes televizní vysílání.

Aplikace červeného tlačítka poskytuje odkazy k jiným aplikacím. Příklad je uveden níže. Uživatel pak může přejít na jiné aplikace pomocí uvedených odkazů. Aplikace musí poskytnout způsob vlastního ukončení; obvykle k tomu slouží tlačítko**Exit**.

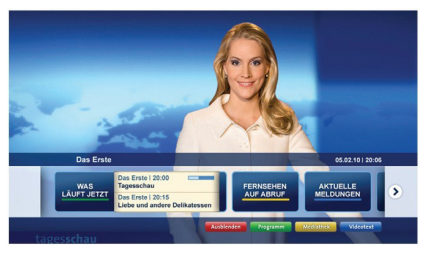

# Obrázek a: Aplikace Spouštěcí proužek

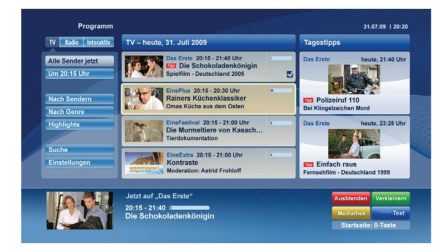

**Obrázek b:** EPG aplikace, přenášené video se zobrazí v levé dolní části, může být ukončen stisknutím tlačítka 0.

HbbTV aplikace používají klíče na dálkovém ovládání pro interakci s uživatelem. Je-li zahájena HbbTV aplikace, ovládání některých tlačítek vykonává aplikace. Příklad: číselná volba kanálů nebude fungovat na aplikaci teletextu, kde čísla ukazují stránky teletextu.

HbbTV vyžaduje schopnost AV streaming pro danou platformu. Existuje mnoho aplikací, které poskytují VOD (video on demand - video na zakázku) a catch-up TV služby. Uživatel může na dálkovém ovladači použít tlačítka spustit, pauza, stop, dopředu a přetočit, aby mohl pracovat s AV obsahem.

Poznámka: Tuto funkci můžete povolit nebo zakázat z nabídky Další v nabídce Nastavení>Systém. V závislosti na modelu televizoru a na zvolené zemi v možnostech první Instalace tato funkce může být dostupná v nabídce Nastavení>Systém>Nastavení ochrany osobních údajů namísto v nabídce Nastavení>Systém>Další.

#### Smart Center

Smart Center je mobilní aplikace, která běží na platformách iOS a Android. Prostřednictvím vašeho tabletu nebo telefonu můžete snadno přenášet své oblíbené koncerty a programy z vašeho inteligentního televizoru. Také, můžete spustit své aplikace, používat tablet jako dálkový ovladač televizoru a sdílet multimediální soubory.

**Poznámka:** Schopnost využití všech funkcí této aplikace závisí na vlastnostech vašeho televizoru.

# Začínáme

Pro využití funkcí s podporou internetu, váš modem / router musí být připojen k internetu.

# DŮLEŽITÉ! Ujistěte se, že televizor a mobilní zařízení jsou připojeny ke stejné síti.

Pro možnosti sdílení médií musí být povolena funkce Sdílení Audia a Videa (pokud je k dispozici). Stiskněte tlačítko Menu na dálkovém ovladači, zvolte Nastavení>Systém>Další a stiskněte tlačítko OK. Zvýrazněte AVS a nastavte ho jako Povoleno. Nyní je váš televizor připraven pro připojení k mobilním zařízením.

Nainstalujte aplikaci **Smart Center** do vašeho mobilního zařízení.

Spusťte aplikaci Smart Center. Pokud jsou všechna připojení správně nakonfigurovány, zobrazí se název vašeho televizoru na vašem mobilním zařízení. Pokud se název vašeho televizoru nezobrazí v seznamu, počkejte chvilku a klepněte na widget **Obnovit**. Ze seznamu vyberte TV.

# Obrazovka Mobilní zařízení

Na hlavní obrazovce můžete najít karty pro přístup k různým funkcím.

Když se spustí, jako první aplikace načte aktuální seznam kanálů z televizoru.

MOJE KANÁLY: Zobrazí se program prvních čtyř kanálů ze seznamu kanálů získaných z televizoru. Zobrazené kanály lze změnit. Stiskněte a přidržte miniaturu kanálu. Zobrazí se seznam kanálů a můžete si vybrat požadovaný kanál, který má být nahrazen. TV: Můžete sledovat obsah na TV kartě. V tomto režimu můžete procházet seznamem kanálů vyvolaným z vašeho televizoru, klikněte na náhled pro zobrazení podrobností o stránkách.

NAHRÁVKY: Prostřednictvím této karty si můžete prohlédnout své aktivní nahrávky a připomínky (pokud jsou k dispozici). Chcete-li odstranit všechny položky, stiskněte ikonu Odstranit která se nachází v každém řádku.

**EPG** (Elektronický programový průvodce): Prostřednictvím této karty si můžete prohlédnout vysílací plány vybraných seznamů kanálů. Můžete také procházet kanály stisknutím tlačítka na vybraném kanálu na mřížce EPG. Upozorňujeme, že aktualizace / obnovení informací EPG může chvíli trvat v závislosti na síti a kvalitě webových služeb.

**Poznámka:** Pro WEBOVÉ EPG informace se vyžaduje připojení k internetu.

**NASTAVENÍ:** Nakonfigurujte aplikaci podle vašich představ. Můžete změnit;

Automatické uzamčení (pouze v IOS): Obrazovka zařízení se po určitém čase automaticky vypne. Jako výchozí nastavení je vypnuto, což znamená , že obrazovka bude vždy zapnutá.

Automatické povolení FollowMeTV: Funkce FollowMeTV (pokud je k dispozici) se spustí automaticky, pokud je toto nastavení povoleno. Ve výchozím nastavení je zakázáno.

Automatické připojení k televizoru: Pokud je povoleno, vaše mobilní zařízení se budou automaticky připojovat k naposledy připojenému TV a přeskočí obrazovku vyhledávání na TV.

Změna TV (pouze v IOS): Zobrazuje aktuálně připojený televizor. Po stisknutí tohoto nastavení přejdete na obrazovku "Vyhledat TV" a můžete změnit na jiný TV.

Upravit vlastní seznam kanálů: Pomocí tohoto nastavení můžete editovat svůj vlastní seznam kanálů.

Volba zdroje seznamu kanálů: Můžete si zvolit zdroj seznamu kanálů, který bude použit v aplikaci. K dispozici jsou možnosti "TV seznam" a "Vlastní seznam". Navíc můžete aktivovat možnost " Pamatovat si mou volbu" pro nastavení zvoleného zdroje seznamu kanálu jako konstantní volbu. V tomto případě, pokud je k dispozici, v aplikaci se bude používat vybraný zdroj.

Verze č.: Zobrazí aktuální verzi aplikace.

# Stránka podrobností

Pro otevření podrobností o stránce klikněte na program. Na obrazovce Stránka podrobností můžete získat podrobné informace o vámi zvolených programech. Na této stránce naleznete karty "Podrobnosti", "Cast & Crew" a "Video". **PODROBNOSTI:** Tato karta poskytuje přehled a informace o vybraném programu. Také jsou tam odkazy na stránky zvoleného programu na Facebooku a Twitteru.

CAST&CREW: Zobrazí všechny lidi, kteří přispěli k aktuálnímu programu.

**VIDEA:** Poskytuje videa na YouTube týkající se zvoleného programu.

**Poznámka:** Pro některé funkce může být nutné připojení k internetu.

# Funkce FollowMe TV (pokud jsou dostupné)

Klikněte na widget **FOLLOW ME TV**, nacházející se v levém dolním rohu obrazovky vašeho mobilního zařízení pro změnu rozvržení pro funkce **FollowMe**.

Klikněte na ikonu přehrávání pro spuštění streamování obsahu z televizoru do mobilního zařízení. Dostupný je li vaše zařízení v dosahu provozu vašeho routeru.

# Režim zrcadlení

Tento režim FollowMe TV je povolen jako výchozí a umožňuje streamování obsahu z jakýchkoli jiných vybraných televizních zdrojů a Mediálního přehrávače.

#### Poznámky:

Nezapomeňte, že podporované jsou jen digitální (DVB-T/C/S) a HD kanály.

Vícejazyčná podpora zvuku a funkce zapnutí/vypnutí titulků jsou nefunkční.

Výkon streamování se může měnit v závislosti na kvalitě vašeho připojení.

# Stránka Media Share

Chcete-li získat přístup k widget **Media Share**, klepněte na **Šipku nahoru** na spodní levé straně obrazovky.

Pokud stisknete widget Media Share, zobrazí se obrazovka, kde můžete vybrat typ mediálních souborů pro sdílení s vaší TV.

**Poznámka:** Nejsou podporovány všechny formáty obrazových souborů. Pokud funkce Sdílení Audia a Videa není podporována, tato funkce nebude pracovat.

#### Funkce Inteligentního ovladače Smart Remote

Vaše mobilní zařízení můžete používat jako dálkové ovládání televizoru, jakmile je připojen k televizoru. Chcete-li použít všechny funkce Smart Remote, klikněte na **Šipku nahoru** na spodní levé straně obrazovky.

#### Rozpoznání hlasu

Klikněte na widget **Mikrofon(**) a můžete spravovat aplikace hlasovými příkazy, jako "Volume Up / Down!" (Zvýšení / Snížení Hlasitosti!), "Program Up / Down!" (Program Nahoru / Dolů!).

**Poznámka:** Tato funkce je dostupná pouze pro zařízení na bázi androidu.

# Stránka klávesnice

Stránku klávesnice je možné otevřít dvěma způsoby, stisknutím widgetu **Klávesnice** ( a) na obrazovce aplikace nebo automaticky, příjmem pokynu z televizoru.

# Požadavky

- 1. Smart TV
- 2. Síťové připojení
- Mobilní zařízení založené na Android nebo iOS platformě (Android OS 4.0 nebo vyšší; verze IOS 6 nebo vyšší)
- Aplikace Smart Center. (k dispozici v on-line obchodech pro aplikace založené na Android a iOS platformách)
- 5. Router modem
- USB zařízení pro ukládání dat ve formátu FAT32 (požadované pro funkce USB nahrávání, pokud je k dispozici)

#### Poznámky:

Pro zařízení se systémem Android, jsou podporovány velikosti obrazovky Normal (mdpi), Large (hdpi) a Extra Large (xhdpi). Zařízení s 3" nebo menší velikostí obrazovky nejsou podporovány.

Pro zařízení se systémem iOS, jsou podporovány všechny velikosti obrazovky.

Uživatelské rozhraní aplikace Vestel Smart Center se může měnit v závislosti na verzi nainstalované na vašem zařízení.

# Informace o funkcích DVB

Tento DVB přijímač je pouze vhodný pro použití v zemi, pro niž byl navrhnut.

l když je tento DVB přijímač v souladu s nejnovější specifikací DVB v době výroby, nemůžeme garantovat kompatibilitu s budoucím DVB vysíláním v důsledku změn, které mohou být realizovány ve vysílání signálů a technologií.

Některé digitální funkce nemusí být ve v3ech zemích k dispozici.

Neustále se snažíme zlepšovat naše výrobky, a proto se může specifikace změnit bez předchozího upozornění.

O radu, kde nakoupit příslušenství, se obraťte na prodejnu, kde jste zakoupili zařízení.